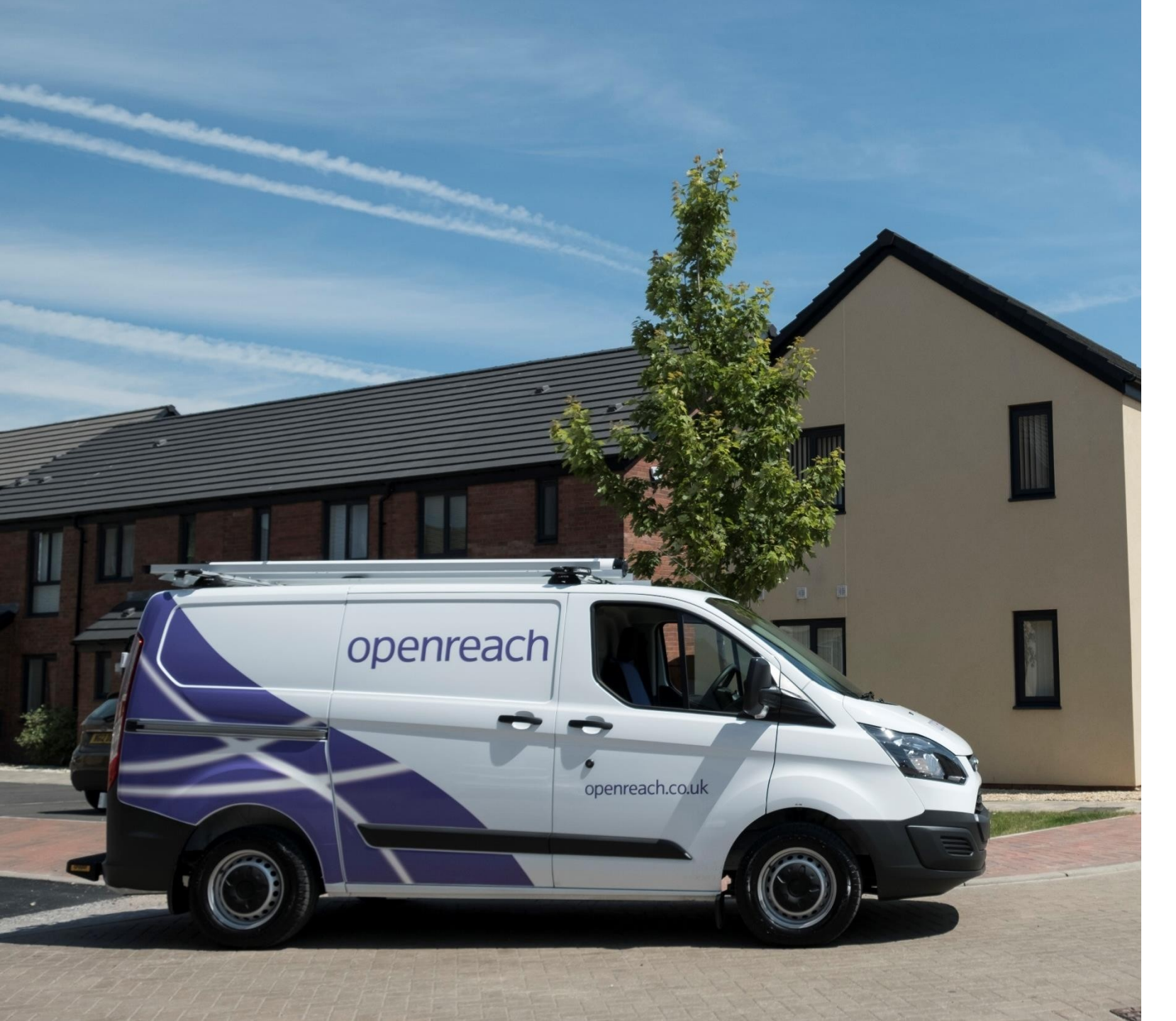

# FTTP New sites Developer Portal

### User guide

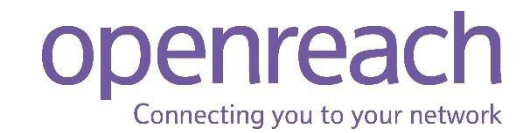

### Welcome to your Development Portal

Login

Create an account/ subsidiary company

> View my site

> > EDC

Your gateway to managing your developments with Openreach. Helping developers, housebuilders and architects to build an Openreach network on new residential or commercial developments.

This Guide has been created to show you how to use the Developer Portal.

https://www.developers.openreach.co.uk/develop erportal/index

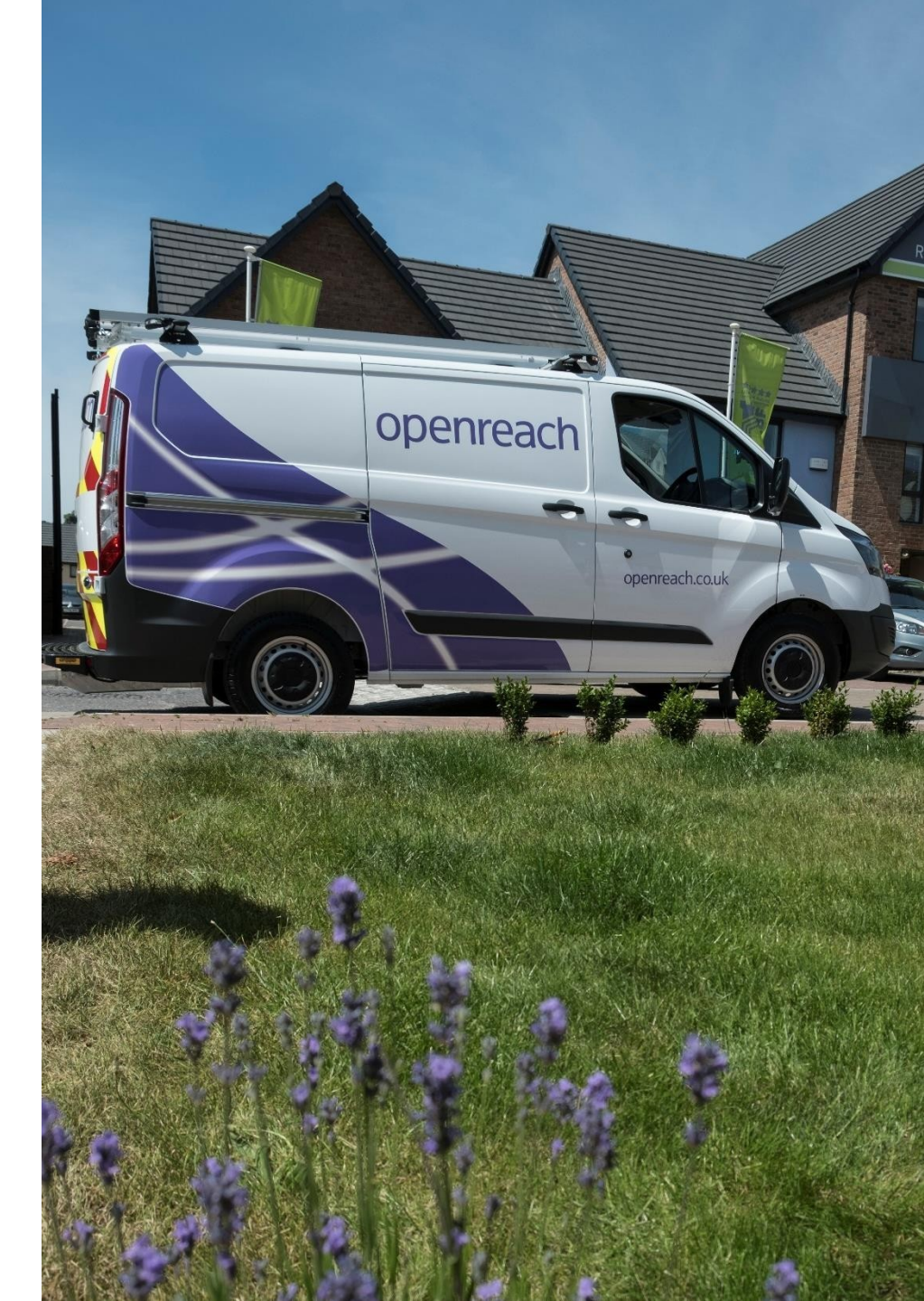

Login

Create an account/ subsidiary company

> View my site

> > EDC

| External | Login | to | Developer | <b>Portal</b> |
|----------|-------|----|-----------|---------------|
|----------|-------|----|-----------|---------------|

- 1) Visit <a href="https://www.developers.openreach.co.uk/developerportal/index">https://www.developers.openreach.co.uk/developerportal/index</a>
- 2) Click the 'Login' button at the top of the page.

| openreach                   |                                                | Login | Company sign up | User sign up |
|-----------------------------|------------------------------------------------|-------|-----------------|--------------|
| Home Track account creation | Help & Contact us                              |       |                 |              |
| 2) Entor your data          | ile into the popula window and click 'Sign in' |       |                 |              |

3) Enter your details into the popup window and click 'Sign-in'.

| Login                    |
|--------------------------|
| Username                 |
| Password                 |
| Sign in                  |
| Forgotten your password? |
| Reactivate your account? |

4) You should now see your company dashboard page.

Login

Create an account/ subsidiary company

> View my site

### **Create an Account**

- 1) Visit <u>https://www.developers.openreach.co.uk/developerportal/index</u>
- 2) Right click the 'Company sign up' button at the top of the page.

| openreach                                                        | Login Company sign up User sign up                  |
|------------------------------------------------------------------|-----------------------------------------------------|
| Home Track account creation Help & Contact us                    |                                                     |
| 3a) In the Pop up window select 'No' to the question 'A          | Are you creating a subsidiary company?'.            |
| Are you creating a subsidiary company? 🕕                         | Yes No                                              |
| 3b) If you are a consultant company working on behalf of develop | pers, dick 'Yes' to 'Is this a consultant company'. |
| Is this a consultant company?                                    |                                                     |
| A company working on behalf of multiple developers.              |                                                     |
| Ves VNO                                                          |                                                     |

Postcode (e.g. IP5 3RE)

EDC

5) Complete the company details by completing all the fields displayed, then click 'Next'.

5) Continue filling out the fields with the companies details, by putting in the post code the address should auto populate so remember to select the correct address. Welcome 6) Click 'Next'. Company website (optional) Login 7) Add the Administrators First name Company legal entity (optional) information and click Last name *`Submit'*. Create an Landline number account/ Email address 8) If successful, you will subsidiary be presented with the Contact number (optional) company Mobile number (optional) 07483293967 following success message. Postcode (e.g. IP5 3RE) View **WN1 1NF** my site Address Thank you for your interest in registering as a new developer Telephone Exchange, 6, Dorning Street, Wigan, WN1 with Developer Portal. < Back Submit Close 1NF An acknowledgement email with the temporary password will shortly be sent to your registered email address so that you can login. EDC

Login

Create an account/ subsidiary company

> View my site

9) A confirmation email will be sent to the subsidiary company account manager along with a temporary login password. This must me activated within seven days or the request will be cancelled.

#### **Developer Portal account access request approved**

Dear Ryan

We're pleased to inform you that your Developer Portal account has been approved. You can now access it using your username and the password given below by **clicking here**. Please use the email address you registered with for your username.

Password: rbi320bn Note - this is only a temporary password and will expire in 7 days.

You'll be asked to change this password when you next log in.

Please keep your password safe and do not disclose it to anyone.

Please do not reply.

Thank you, Openreach

#### Don't forget to visit https://www.developers.openreach.co.uk

This electronic message contains Openreach information, which may be privileged or confidential. It's meant only for the individual(s) or entity named above. If you're not the intended recipient, note that disclosing, copying, distributing or using this information is prohibited. If you've received this electronic message in error, please notify us by email to the address above immediately.

Openreach Limited Registered Office: Kelvin House, 123 Judd Street, London WCIH 9NP Registered in England and Wales no. 10690039 10) Click the link on the email to return to the Developer Portal and select the 'Login' function and complete login requirements using the temporary password that was received by email.

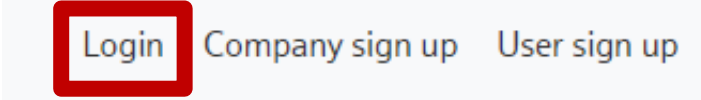

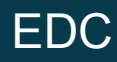

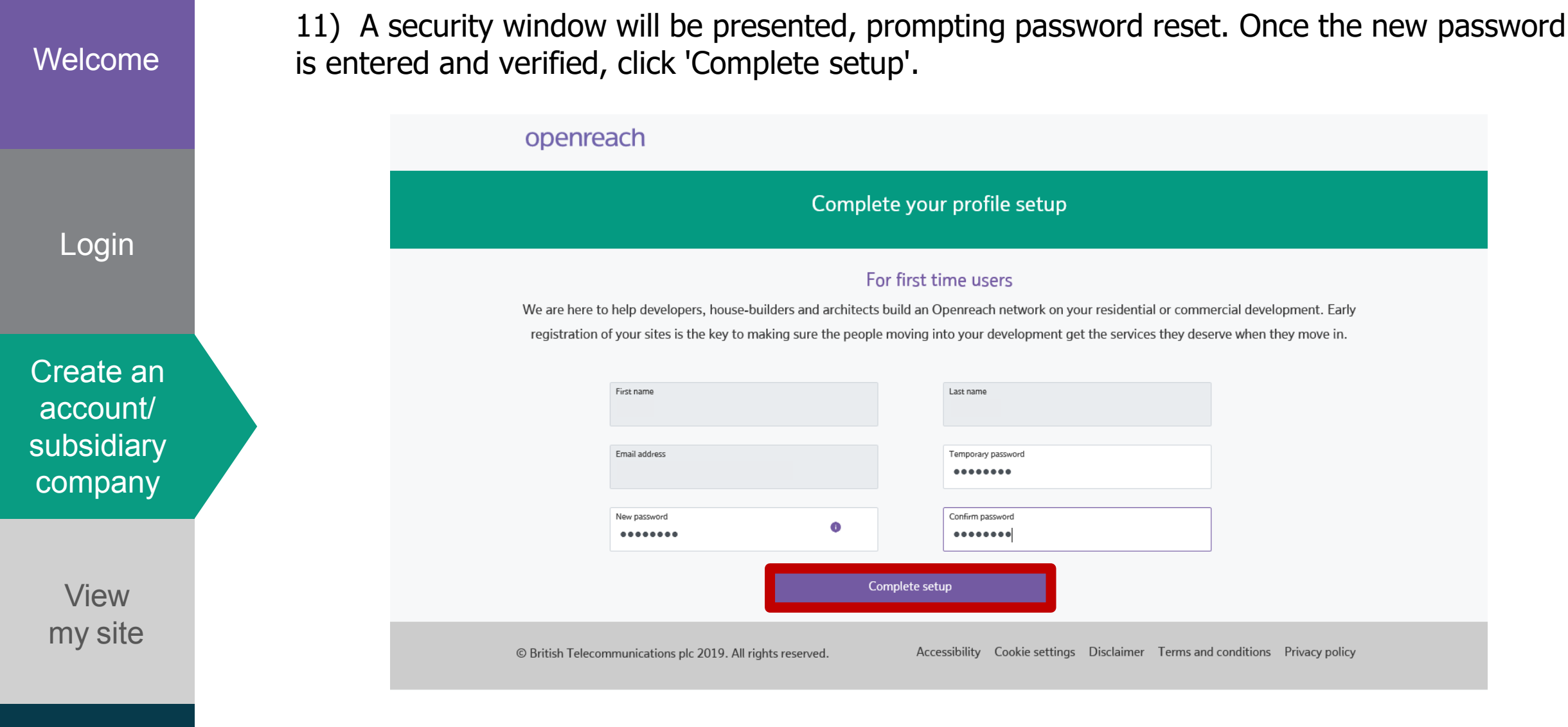

EDC

12) A Confirmation window will be displayed and a confirmation email will also be sent to the company administrator confirming that the password has been updated.

Login

Create an

account/

subsidiary

company

## Create a subsidiary company

- 1) Visit <u>https://www.developers.openreach.co.uk/developerportal/index</u>
- 2) Right click on 'Company sign up' as seen below.

| openreach                   |                   | Login | Company sign up User sign up |
|-----------------------------|-------------------|-------|------------------------------|
| Home Track account creation | Help & Contact us |       |                              |

3) In the Pop up window select 'Yes' to the question 'Are you creating a subsidiary company?'.

Are you creating a subsidiary company? ()

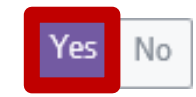

View my site 4) Complete the company details by completing all the fields displayed, then click 'Next'.

Landline number

Mobile number (optional)

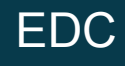

5) Continue filling out the fields with the companies details, by putting in the post code the address should auto populate so remember to select the correct address. Welcome 6) Click 'Next'. Company website (optional) Login 7) Add the Administrators First name Company legal entity (optional) information and click 'Submit'. Last name Create an Landline number account/ Email address 8) If successful, you will subsidiary be presented with the Contact number (optional) company Mobile number (optional) 07483293967 following success message. Postcode (e.g. IP5 3RE) View **WN1 1NF** my site Address Thank you for your interest in registering as a new developer Telephone Exchange, 6, Dorning Street, Wigan, WN1 with Developer Portal. < Back Submit Close 1NF An acknowledgement email with the temporary password will shortly be sent to your registered email address so that you can login.

Close

EDC

Login Create an account/ subsidiary company

View my site

Welcome

9) An email is generated for the administrator to verify their email address by clocking on the link in the body of the email.

#### **Developer Portal account access request approved**

Dear Ryan

We're pleased to inform you that your Developer Portal account has been approved. You can now access it using your username and the password given below by **clicking here**. Please use the email address you registered with for your username.

Password: rbi320bn Note - this is only a temporary password and will expire in 7 days.

You'll be asked to change this password when you next log in.

Please keep your password safe and do not disclose it to anyone.

Please do not reply.

Thank you, Openreach

#### Don't forget to visit https://www.developers.openreach.co.uk

This electronic message contains Openreach information, which may be privileged or confidential. It's meant only for the individual(s) or entity named above. If you're not the intended recipient, note that disclosing, copying, distributing or using this information is prohibited. If you've received this electronic message in error, please notify us by email to the address above immediately.

Openreach Limited Registered Office: Kelvin House, 123 Judd Street, London WCIH 9NP Registered in England and Wales no. 10690039

EDC

Login

Create an

account/

subsidiary

company

View

my site

EDC

View my site

1) Once logged in hover over 'Site management' and click 'View my site'

### openreach

| Dashboard | Register my site    | Site management | Request plot call off | User management | Contact us |
|-----------|---------------------|-----------------|-----------------------|-----------------|------------|
| Dashboard | Super administrator | View my site    |                       |                 |            |
| Requests  | Overview            |                 |                       |                 |            |

2) You can then 'Search Site' by NSI Reference, Postcode or Site name. You can also view all your sites by clicking 'View all sites'. This will bring up a drop down menu of all your sites.

| Search site | View all sites |            |             |        |
|-------------|----------------|------------|-------------|--------|
|             | NSI reference  | O Postcode | ◯ Site name |        |
|             |                |            |             | Search |

Login

Create an account/ subsidiary company

> View my site

> > EDC

3) When using 'View all sites' you should select the site from the list presented. This will also bring up the company hierarchy. To view that site, just click on the site you want in the purple box (this will then turn green) and 'View sites'.

| open                                         | reach                                                              |                                                    |                          |                            |                                                           |            | d <b>a</b>  } | DD Devyani Don 🗸 |
|----------------------------------------------|--------------------------------------------------------------------|----------------------------------------------------|--------------------------|----------------------------|-----------------------------------------------------------|------------|---------------|------------------|
| Dashboard                                    | Register my site                                                   | Site management                                    | Request plot call off    | User management            | Contact us                                                |            |               |                  |
| View my<br>Dashboard > Vi                    | <b>site</b><br>iew my site                                         |                                                    |                          |                            |                                                           |            |               |                  |
| Search site<br>Your profile<br>Select one of | View all sites<br>allows you to access an<br>or more companies and | ny of the companies show<br>click on 'View sites'. | n in purple.             |                            |                                                           |            |               | a Select all     |
|                                              | nalla enterprises                                                  |                                                    | Nasir Subsidiary         | Vinita L                   | Ap<br>td 1234567890ABC enterprises<br>testing for level 2 | Devtestcom |               | test1111         |
| đ                                            |                                                                    |                                                    |                          | Download                   | sites: @ PDF © XLS <b>View sites</b>                      | 1          |               | ۲                |
| O Pleas                                      | se note: This report is a                                          | currently under constructi                         | on and there may be some | discrepancies in the dates |                                                           |            |               |                  |

Login

Create an account/ subsidiary company

> View my site

> > EDC

4) You should then be presented with a full list of the sites. To view a site click on the 'NSI ID' column with the site you require.

| openrea      | ch                 |                                |                                       |                                                     |                       |                                   |               |                       |                              | <b>ç</b> ∎þ | DD Devyani Don 🗸       |
|--------------|--------------------|--------------------------------|---------------------------------------|-----------------------------------------------------|-----------------------|-----------------------------------|---------------|-----------------------|------------------------------|-------------|------------------------|
| ashboard Reg | gister my site     | Site man                       | agement Red                           | quest plot call off User man                        | agement Conta         | ict us                            |               |                       |                              |             |                        |
| View my site | site               |                                |                                       |                                                     |                       |                                   |               |                       |                              |             |                        |
| Search site  | View all sites     |                                |                                       |                                                     |                       |                                   |               |                       |                              | < Back      | k to company hierarchy |
| • Please not | e: If you find any | discrepancy                    | with the overall st                   | atus, please contact the FBC for mc                 | re details.           |                                   |               |                       |                              |             |                        |
| 50 Y Rows    |                    |                                |                                       |                                                     |                       |                                   |               |                       | Previous 1. 2                | 3 4         | 5 19 Next              |
|              |                    | NSI ID $_{\uparrow\downarrow}$ | Master NSI ID $_{\uparrow\downarrow}$ | Internal Openreach reference<br>(site project ID) • | Developer name 1      | Site name $_{\uparrow\downarrow}$ | Site postcode | First service date 1. | Overall status <sub>†↓</sub> |             |                        |
|              | - 6                | AAB/00R                        | 2                                     | A5LOV                                               | Apoorva Enterprises 1 | asdcfg                            | N9 9WL        | 26/11/2020            | Open                         |             |                        |
|              |                    | <u>AGV/03Y</u>                 | -                                     | A6SRZ                                               | Apoorva Enterprises 1 | ACHWGGGAUG                        | AZ7 2GK       | 09/05/2021            | Open                         |             |                        |
|              |                    | AAB/00W                        | -                                     | A5LP8                                               | Apoorva Enterprises 1 | aaaabbbbbbb                       | N9 9WL        | 15/11/2020            | Open                         |             |                        |
|              |                    | AGV/00A                        | -                                     | A6472                                               | Apoorva Enterprises 1 | KPI1                              | IJ2 5RG       | 06/08/2020            | Open                         |             |                        |
|              |                    | <u>AGV/00C</u>                 | -                                     | A64A5                                               | Apoorva Enterprises 1 | Test3                             | IH6 5YT       | 07/08/2020            | Open                         |             |                        |

Login

Create an

account/

subsidiary

company

View

my site

EDC

5) You should now see the 'Site milestone' screen. The colours indicate if the milestone is Complete, On track, At risk, Delayed or Yet to Start. For further information click a milestone.

| Site milestones                                                              |                                                                              |                                         |                                                                           |                                                     |                                                                                               |                                                                                           |                                                     |
|------------------------------------------------------------------------------|------------------------------------------------------------------------------|-----------------------------------------|---------------------------------------------------------------------------|-----------------------------------------------------|-----------------------------------------------------------------------------------------------|-------------------------------------------------------------------------------------------|-----------------------------------------------------|
| Click on a milestone to view its sub milestones.                             |                                                                              |                                         |                                                                           |                                                     |                                                                                               |                                                                                           |                                                     |
| Registration                                                                 | Onsite Proposal                                                              | Offsite                                 | Onsite                                                                    |                                                     | First Plot                                                                                    | Plots                                                                                     | Site Closure                                        |
| Tracks progress from<br>registration submission to<br>registration complete. | Tracks progress from<br>Awaiting proposal<br>planning to proposal<br>agreed. | Tracks progress of spine completion.    | Tracks progress of 1st<br>onsite equipment to b<br>completion of last one | t Track<br>puild await<br>e. point<br>work<br>plot. | is progress from<br>ting 1st plot call off to<br>where all Openreach<br>is completed for that | Provides summary of<br>progress against all<br>Openreach work<br>completed for all plots. | Tracks progress on<br>snagging and SOD<br>payments. |
| Site information NSI ID AJY/086                                              | Master NSI ID 🗣<br>-                                                         | Developer nar<br>Test Develope<br>North | ne Site<br>r Company AN<br>OFf                                            | e name<br>CAMAS MO<br>F THE B970                    | Site<br>R DEV PH:                                                                             | e postcode<br>22 1RD                                                                      | First service date <b>21/11/2018</b>                |
| Status<br>On track                                                           | Site registration dat 01/03/2016                                             | te Site start date <b>15/08/2017</b>    | Site                                                                      | e address<br><b>/ OFF THE B</b>                     | Site<br>970 Nor                                                                               | e type<br>n-DSI                                                                           | No. of plots<br>206                                 |

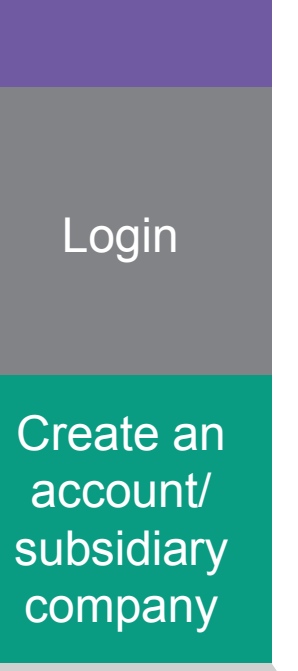

View my site

EDC

6) This will now bring up a pop-up with sub milestones and additional details.

| Onsite                       |                              | ×                              |
|------------------------------|------------------------------|--------------------------------|
| Actual start date 07/05/2018 | Actual end date<br>-         | Expected start date 07/09/2018 |
| Expected end date 17/10/2018 | Milestone status<br>On track |                                |
| Sub milestones               |                              | Sub milestones status          |
| First onsite equipment of    | Completed                    |                                |

| First onsite equipment called off | Completed |
|-----------------------------------|-----------|
| First onsite equipment planned    | Completed |
| First onsite build completed      | On track  |
| Last onsite build completed       | Completed |

#### Note

This milestone covers splitter information only. CBT and other equipment are not included.

Login

Create an

account/

subsidiary

company

7) From the Site milestones page you can also see the details for plots on the site. To do this click on 'Plot details'.

| openr           | reach               |                 |                                |                 |                                                 |
|-----------------|---------------------|-----------------|--------------------------------|-----------------|-------------------------------------------------|
| Dashboard       | Register my site    | Site management | Request plot call off          | User management | Contact us                                      |
| Overview        | Plot details        |                 |                                |                 |                                                 |
|                 |                     |                 |                                |                 |                                                 |
| View plot detai | ils Request plot ca | all off         |                                |                 | Download all plot details: 🖾 PDF 🗐 XLS 🗐 CSV    |
|                 |                     |                 |                                |                 |                                                 |
|                 |                     | 💿 Plots i Sna   | gs                             |                 |                                                 |
|                 |                     | All plots       | <ul> <li>All status</li> </ul> | ▼ Search        |                                                 |
|                 |                     |                 |                                |                 | Download filtered plot details: PDF B XLS B CSV |

View my site

8) Use the drop down menus to select the plot or status, then click 'Search'.

### EDC

Login

Create an account/ subsidiary company

> View my site

| Webby 12: 500 2: 100 of 11     View plot details     Request plot call off        Option     Option     CSP ID   11   Permise   11   Sub premise   11   Plot called off, awaiting splitter to be   12   13   14   150   12   12   12   12   12   12   12   13   14   14   15   15   15   11   12   12   13   14   14   15    15   15   14   15   15   15   15   16   16   11   12   12   13   14   15   15   15   16   17   18   18   19    19   19   19   19   19   19   19   19   19   19   19   19   19   19   10   10   10   10   10   10   10   10                                                                                                    |                             |                           |                                            |                       |                   |             |                                                                                                    |                  |                                                  |                 |                           |          |             |
|----------------------------------------------------------------------------------------------------|-----------------------------|---------------------------|--------------------------------------------|-----------------------|-------------------|-------------|----------------------------------------------------------------------------------------------------|------------------|--------------------------------------------------|-----------------|---------------------------|----------|-------------|
| View plot details Request plot coll of   Plots Snags   All plots   All status Search Download all plot details:   P Plot Snags   All plots   All plots   CsP ID   1   Previous   1   Sub premise   1   Sub premise   1   Plot status   1   Plot status   1   Plot status   1   Plot status   1   Plot called off, awaiting splitter to be   2   2   Plot called off, awaiting splitter to be   2   2   Plot called off, awaiting splitter to be   2   2   Plot called off, awaiting splitter to be   2   2   Plot called off, awaiting splitter to be   2   2   Plot called off, awaiting splitter to be   2   Plot called off, awaiting splitter to be   2   2   Plot called off, awaiting splitter to be   2   2   Plot called off, awaiting splitter to be    Plot called off, awaiting splitter to be                                                                                                    | owni>Sites>vi<br>erview Plo | itersite<br>At detail:    | 5                                          |                       |                   |             |                                                                                                    |                  | ¢                                                | Back to si      | tes                       | Quick or | tilors -    |
| Request plot call off       Request plot call off       Download all plot details: @ PDF @ XLS of            • Plots         • Snags           • Plots         • Snags         • All status         • Sourch         • Download filtered plot details: @ PDF @ XLS of         • One of the end plot details: @ PDF @ XLS of         • One of the end plot details: @ PDF @ XLS of                                                                                         |                             |                           |                                            |                       |                   |             |                                                                                                    |                  |                                                  |                 |                           |          |             |
| Plots Snags   All plots All status   Download filtered plot details: PF © NC and filtered plot details:   Previous 1   2 3   4 5     CSP ID 11   11 Premise   11 Sub premise   11 Expected developer completion date   11 Total snags   11 Total snags   11 Total snags   11 Pict called off, awaiting splitter to be commissioned   11 CSP ID   12 3   13 Pict called off, awaiting splitter to be commissioned   14 Plot called off, awaiting splitter to be commissioned   15 -                                                                                                    | 'iew plot def               | tails                     | Request plot o                             | all off               |                   |             |                                                                                                    | Dow              | nload all plot d                                 | etails: 🕻       | PDF                       | 🛛 XLS    | CSV         |
| All plots       All status       Search         Download filtered plot details:       PPF i X L 0         There are cristed snags raised a plot or plots you have selected, which is stopping work progressing. Please resolve as soon as possible to any further details:       Previous 1 2 3 4 5         50 • Rows       Previous 1 2 3 4 5         CSP ID       1       Premise       1       Sub premise       1       Expected developer on the status       1       7       Total snags       1       Highly critical snags         RBBLVZN10       -       -       -       Plot called off, awaiting splitter to be commissioned       -       -       -       -         RBBLVZ010       -       -       -       Plot called off, awaiting splitter to be commissioned       -       -       -       -                                                                                                    |                             |                           |                                            | • Plots               | ) Snags           |             |                                                                                                    |                  |                                                  |                 |                           |          |             |
| There are critical snags raised with r delays.   50 • Rows   Formise   11   Sub premise   11   23   23   24   54   55   11   12   12   13   14   15   15   11   12   12   13   14   15   15   15   11   12   12   13   14   14   15   15   15   14   15   15   15   11   12   12    13   14   14   15   15   15   15   15   15   15   12   12   13   14   15   15   15   15   16   17   18   18    19   11   11   12   12   13   14   15   15   15   16   17   18   18   19   19   10   10   10   10   10   10                                                                                                    |                             |                           |                                            | All plots             | *                 | All stat    | US Y Search                                                                                                    |                  |                                                  |                 |                           |          |             |
| There are critical snags raised against a plot or plots you have selected, which is stopping work progressing. Please resolve as soon as possible to avaitant of the stopping work progressing. Please resolve as soon as possible to avaitant of the stopping work progressing work progressing. Please resolve as soon as possible to avaitant of the stopping work progressing work progressing work prog |                             |                           |                                            |                       |                   |             |                                                                                                    | Download         | filtered plot d                                  | etails: 1       | PDF                       |          | 0.001       |
| 50       Nows       Previous       1       2       3       4       5         CSP ID       1       Premise       1       Subpremise       1       Subpremise       1       1       1       1       1       1       1       1       1       1       1       1       1       1       1       1       1       1       1       1       1       1       1       1       1       1       1       1       1       1       1       1       1       1       1       1       1       1       1       1       1       1       1       1       1       1       1       1       1       1       1       1       1       1       1       1       1       1       1       1       1       1       1       1       1       1       1       1       1       1       1       1       1       1       1       1       1       1       1       1       1       1       1       1       1       1       1       1       1       1       1       1       1       1       1       1       1       1       1       1       1                                                                                                    |                             |                           |                                            |                       |                   |             |                                                                                                    |                  | a meeree proce                                   |                 |                           |          | ₿ CSV       |
| CSP ID 1 Premise 1 Sub premise 1 Proceededeelooper 1 Plot status 1 Total snags 1 Highly snags   RBBLVZNIO                                                                                                    | There are<br>any furth      | e criti<br>1er de         | ical snags raised :<br>lays.               | against a plot or plo | ots you have sele | cted, which | n is stopping work progressing. P                                                                                                    | lease re         | solve as soc                                     | on as po        | ossible                   | to ave   | oid         |
| RBBLVZN10       -       -       Plot called off, awaiting splitter to be<br>commissioned       -       -       -       -       -       -       -       -       -       -       -       -       -       -       -       -       -       -       -       -       -       -       -       -       -       -       -       -       -       -       -       -       -       -       -       -       -       -       -       -       -       -       -       -       -       -       -       -       -       -       -       -       -       -       -       -       -       -       -       -       -       -       -       -       -       -       -       -       -       -       -       -       -       -       -       -       -       -       -       -       -       -       -       -       -       -       -       -       -       -       -       -       -       -       -       -       -       -       -       -       -       -       -       -       -       -       -       -       -       - <th< th=""><th>There are<br/>any furth</th><th>e criti<br/>ner de<br/>Rows</th><th>ical snags raised :<br/>lays.</th><th>against a plot or plo</th><th>ots you have sele</th><th>cted, which</th><th>n is stopping work progressing. P</th><th>Please res</th><th>solve as soc</th><th>on as po</th><th>ossible</th><th>to av</th><th>oid<br/>Next</th></th<>                                                                                                    | There are<br>any furth      | e criti<br>ner de<br>Rows | ical snags raised :<br>lays.               | against a plot or plo | ots you have sele | cted, which | n is stopping work progressing. P                                                                                                    | Please res       | solve as soc                                     | on as po        | ossible                   | to av    | oid<br>Next |
| RBBLVZO10         -         -         Plot called off, awaiting splitter to be<br>commissioned         -         -         -         -         -         -         -         -         -         -         -         -         -         -         -         -         -         -         -         -         -         -         -         -         -         -         -         -         -         -         -         -         -         -         -         -         -         -         -         -         -         -         -         -         -         -         -         -         -         -         -         -         -         -         -         -         -         -         -         -         -         -         -         -         -         -         -         -         -         -         -         -         -         -         -         -         -         -         -         -         -         -         -         -         -         -         -         -         -         -         -         -         -         -         -         -         -         -         -         - <td>There are<br/>any furth</td> <td>e criti<br/>her de<br/>Rows</td> <td>ical snags raised a<br/>lays.<br/>Premise 14</td> <td>against a plot or plo</td> <td>ots you have sele</td> <td>cted, which</td> <td>n is stopping work progressing. P</td> <td>Pre</td> <td>vious 1<br/>Total snags<br/>raised</td> <td>on as po<br/>2 3</td> <td>3 4<br/>Highly<br/>critical</td> <td>to ave</td> <td>oid<br/>Next</td>                                                                                                    | There are<br>any furth      | e criti<br>her de<br>Rows | ical snags raised a<br>lays.<br>Premise 14 | against a plot or plo | ots you have sele | cted, which | n is stopping work progressing. P                                                                                                    | Pre              | vious 1<br>Total snags<br>raised                 | on as po<br>2 3 | 3 4<br>Highly<br>critical | to ave   | oid<br>Next |
|                                                                                                    | There are<br>any furth      | e criti<br>ner de<br>Rows | ical snags raised a<br>lays.<br>Premise ↑↓ | against a plot or plo | ots you have sele | cted, which | Plot status Plot called off, awaiting splitter to be commissioned                                                                       | Pre              | vious 1<br>Total snags<br>raised                 | 2 3             | 3 4<br>Highly<br>critical | to ave   | oid<br>Next |
| RBBLVZP10         -         Plot called off, awaiting splitter to be commissioned         -         -         -         -         -         -         -         -         -         -         -         -         -         -         -         -         -         -         -         -         -         -         -         -         -         -         -         -         -         -         -         -         -         -         -         -         -         -         -         -         -         -         -         -         -         -         -         -         -         -         -         -         -         -         -         -         -         -         -         -         -         -         -         -         -         -         -         -         -         -         -         -         -         -         -         -         -         -         -         -         -         -         -         -         -         -         -         -         -         -         -         -         -         -         -         -         -         -         -         -         -                                                                                                    | There are<br>any furth      | e criti<br>ner de<br>Rows | ical snags raised a<br>Premise 14<br>-     | against a plot or plo | ots you have sele | cted, which | Plot status         Plot called off, awaiting splitter to be commissioned         Plot called off, awaiting splitter to be commissioned | <b>Pre</b><br>↑↓ | solve as soc<br>vious 1<br>Total snags<br>raised | n as po<br>2 3  | 3 4<br>Highly<br>critical | to ave   | oid<br>Next |

EDC

9) You will then be presented with a list of plots based on the filters that where selected.

Login

Create an

account/

subsidiary

company

View

my site

EDC

Expected Developer Completion (EDC) is a term which refers to the expected date the developer will complete all the required work for the plot to enable plot call off. This date enables Openreach Field Based Co-Ordinators (FBCs) to have a forward view of when plot call off will be required for certain plots and schedule ahead for a site visit at the right time.

The EDC bulk upload feature enables multiple EDC dates for multiple plots to be submitted or changed by downloading, editing and re-uploading changes directly to the portal.

### Please note: EDC dates to be provided at least 21 days ahead of plot call off.

To access the Developer Portal front page, go to the following link:

https://www.developers.openreach.co.uk

Click on the 'Login' button to view the dashboard.

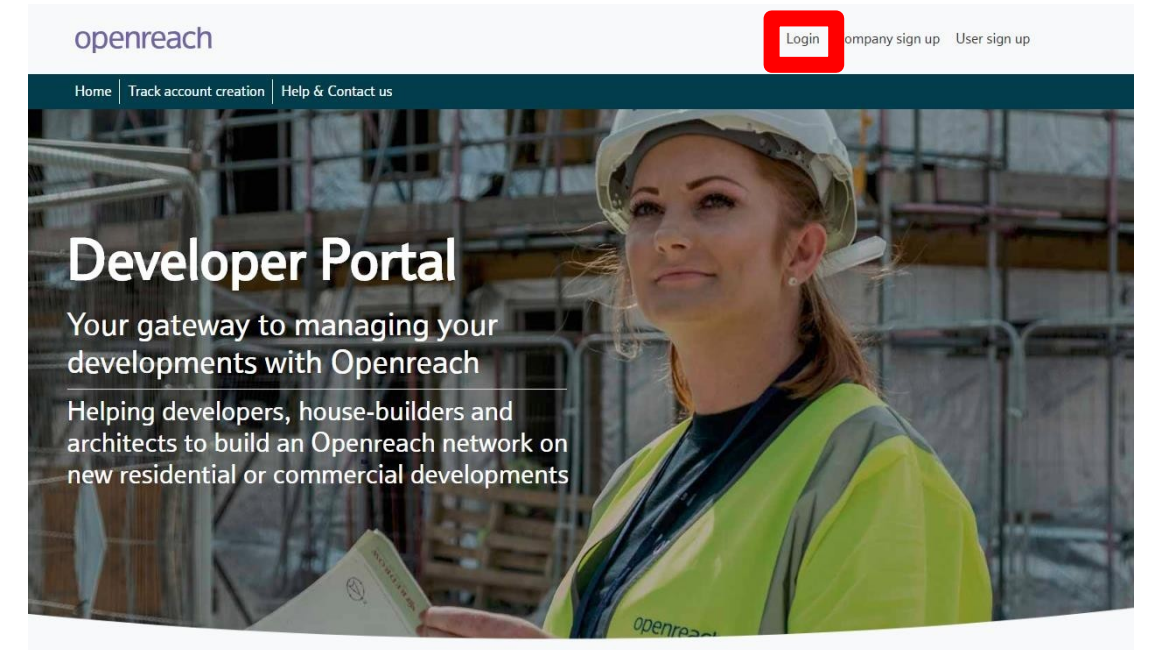

EDC

Login

Create an account/ subsidiary company

> View my site

> > EDC

1) On the dashboard screen, hover over the 'Site management' option and choose 'View my site'.

### openreach

| Dashboard | Register my site    | Site management | Request plot call off | User management | Contact us |
|-----------|---------------------|-----------------|-----------------------|-----------------|------------|
| Dashboard | Super administrator | View my site    |                       |                 |            |
| Requests  | Overview            |                 |                       |                 |            |

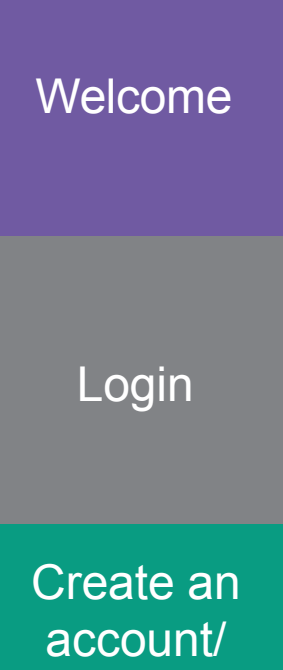

View my site

EDC

subsidiary

company

2) Navigate the 'View my site' screens to identify the site you want to add EDC dates to. Search for the site using either the NSI reference, postcode or site name.

| Site manager<br>Dashboard > Sites | nent                             |            |             |               |                 |            |                      | Quick actions v |
|-----------------------------------|----------------------------------|------------|-------------|---------------|-----------------|------------|----------------------|-----------------|
| View my site                      | Register my site                 |            |             |               |                 |            |                      |                 |
|                                   |                                  |            |             |               |                 |            |                      |                 |
| Search site                       | View all sites                   |            |             |               |                 |            |                      |                 |
|                                   | NSI reference                    | ○ Postcode | ○ Site name |               |                 | _          |                      |                 |
|                                   |                                  |            |             |               |                 | Search 🤅   |                      |                 |
|                                   |                                  |            |             |               |                 |            |                      |                 |
|                                   |                                  |            |             |               |                 |            |                      |                 |
|                                   |                                  |            |             |               |                 |            |                      |                 |
|                                   |                                  |            |             |               |                 |            |                      |                 |
|                                   |                                  |            |             |               |                 |            |                      |                 |
|                                   |                                  |            |             |               |                 |            |                      |                 |
|                                   |                                  |            |             |               |                 |            |                      |                 |
|                                   |                                  |            |             |               |                 |            |                      |                 |
|                                   |                                  |            |             |               |                 |            |                      |                 |
| © British Telecom                 | munications plc 2020. All rights | reserved.  |             | Accessibility | Cookie settings | Disclaimer | Terms and conditions | Privacy policy  |

Login

Create an account/ subsidiary company

> View my site

3) Alternatively navigate all sites by choosing 'View all sites' and selecting the company hierarchy to search across all sites.

| openreach                                                                                                    | ęw) | DD Devyani Don 🗸 |
|----------------------------------------------------------------------------------------------------|-----|------------------|
| Dashboard Register my site Site management Request plot call off User management Contact us                                        |     |                  |
| View my site<br>Dashboard > View my site                                                                                           |     |                  |
| Search site View all sites                                                                                                    |     |                  |
| Your profile allows you to access any of the companies shown in purple.<br>Select one or more companies and click on 'View sites'. |     | 🚠 Select all     |
| Apocitiva Enterprises 1                                                                                                    |     |                  |
| nalla enterprises     Nasir Subsidiary     Vinita Ltd 1234567890ABC enterprises     Devtestcom       testing for level 2           |     | test1111         |
|                                                                                                    |     |                  |
| Townload sites:                                                                                                    |     | ,                |
| Please note: This report is currently under construction and there may be some discrepancies in the dates.                         |     |                  |

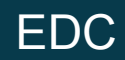

Login

Create an account/ subsidiary company

> View my site

| NSI ID         | Master NSI ID 1 | Internal Openreach reference (site project ID) | Developer name 1             | Site name ↑↓ | Site postcode $\uparrow \downarrow$ | First service date $_{\uparrow\downarrow}$ | Overall status $\uparrow \downarrow$ |
|----------------|-----------------|------------------------------------------------|------------------------------|--------------|-------------------------------------|--------------------------------------------|--------------------------------------|
| AJY/099        | -               | TTAPL                                          | Test Developer<br>Company S1 | Test-Site3   | NE137NQ                             | 23/01/2018                                 | Cancelled                            |
| AJY/176        | -               | E8CB8                                          | Test Developer<br>Company HQ | Test_Project | NQ137NE                             | 19/04/2019                                 | Cancelled                            |
| AJY/176        | -               | EIN1P                                          | Test Developer<br>Company HQ | Test_Project | NQ137NE                             | 19/04/2019                                 | Cancelled                            |
| AJY/176        |                 | EM80C                                          | Test Developer<br>Company HQ | Test_Project | NQ137NE                             | 19/04/2019                                 | Cancelled                            |
| AJY/176        | -               | EM9ZK                                          | Test Developer<br>Company HQ | Test_Project | NQ137NE                             | 19/04/2019                                 | Cancelled                            |
| AJY/176        |                 | EMAOM                                          | Test Developer<br>Company HQ | Test_Project | NQ137NE                             | 19/04/2019                                 | Cancelled                            |
| AJY/176        |                 | EMAOB                                          | Test Developer<br>Company HQ | Test_Project | NQ137NE                             | 19/04/2019                                 | Cancelled                            |
| AJY/176        |                 | EO410                                          | Test Developer<br>Company HQ | Test_Project | NQ137NE                             | 19/04/2019                                 | Open                                 |
| <u>AJY/176</u> |                 | EOTQ9                                          | Test Developer<br>Company HQ | Test_Project | NQ137NE                             | 19/04/2019                                 | Open                                 |
| AJY/192        | -               | EL2NJ                                          | Test Developer<br>Company S2 | DSI-Nikita   | NQ137NE                             | 09/06/2019                                 | Open                                 |
| AJY/236        | -               | EOUD4                                          | Test Developer<br>Company HQ | Test TWO     | IP5 3RE                             | 02/12/2020                                 | Open                                 |
| AJY/286        |                 | EQT06                                          | Test Developer<br>Company HQ | DSI-Name     | NQ137NE                             | 22/01/2020                                 | Open                                 |
| AJY/287        | -               | EQT2B                                          | Test Developer<br>Company HQ | DSI-Name     | NQ137NE                             | 18/01/2020                                 | Open                                 |
| AJY/288        | -               | EQT3Y                                          | Test Developer<br>Company HQ | DSI-Name     | NQ137NE                             | 28/01/2020                                 | Cancelled                            |
| AJY/292        |                 | EQTL5                                          | Test Developer<br>Company HQ | DSI-test1    | N9 9WL                              | 18/02/2020                                 | Open                                 |

4) Select the site by clicking the 'NSI ID' from the sites table.

Showing 1 to 50 of 55 entries

Previous 1 2 Next

EDC

Login

Create an account/ subsidiary company

> View my site

> > EDC

5) On the site overview page, review the site information section for the site start date currently set.

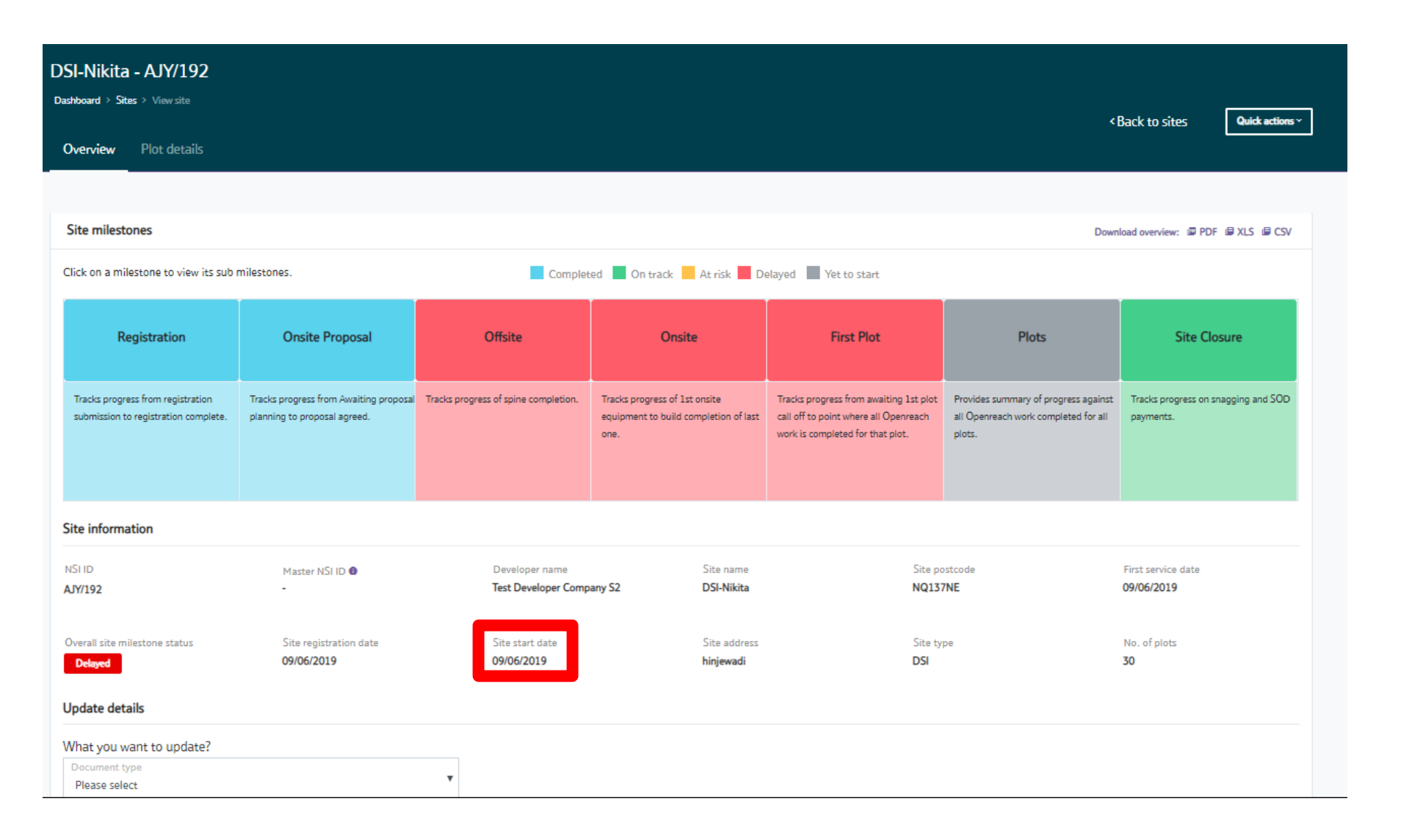

Login

Create an account/ subsidiary company

> View my site

6) Click on the 'Plot details' tab to proceed to view all plots for the site.

| SI-Nikita - AJY/192<br>shboard > Sites > View site<br>Overview Plot details |                                                                        |                                        |                                                                                |                                                                                                    | ۲                                                                                      | Back to sites Quick actions ~                 |  |
|-----------------------------------------------------------------------------|------------------------------------------------------------------------|----------------------------------------|--------------------------------------------------------------------------------|----------------------------------------------------------------------------------------------------|----------------------------------------------------------------------------------------|-----------------------------------------------|--|
| Site milestones Download overview: @ PDF @ XLS @ CSV                        |                                                                        |                                        |                                                                                |                                                                                                    |                                                                                        |                                               |  |
| Click on a milestone to view its sub r                                      | nilestones.                                                            | Complete                               | ed 📕 On track 📕 At risk 📕 De                                                   | elayed 📕 Yet to start                                                                                               |                                                                                        |                                               |  |
| Registration                                                                | Onsite Proposal                                                        | Offsite                                | Onsite                                                                         | First Plot                                                                                                    | Plots                                                                                  | Site Closure                                  |  |
| Tracks progress from registration submission to registration complete.      | Tracks progress from Awaiting proposal<br>planning to proposal agreed. | Tracks progress of spine completion.   | Tracks progress of 1st onsite<br>equipment to build completion of last<br>one. | Tracks progress from awaiting 1st plot<br>call off to point where all Openreach<br>work is completed for that plot. | Provides summary of progress against<br>all Openreach work completed for all<br>plots. | Tracks progress on snagging and SOD payments. |  |
| Site information                                                            |                                                                        |                                        |                                                                                |                                                                                                    |                                                                                        |                                               |  |
| NSI ID<br>AJY/192                                                           | Master NSI ID 🔀                                                        | Developer name<br>Test Developer Compa | Site name any S2 DSI-Nikita                                                    | Site po<br>NQ137                                                                                                    | ostcode<br>NE                                                                          | First service date 09/06/2019                 |  |
| Overall site milestone status<br>Delayed                                    | Site registration date 09/06/2019                                      | Site start date 09/06/2019             | Site address<br>hinjewadi                                                      | Site ty<br>DSI                                                                                                    | pe                                                                                     | No. of plots<br>30                            |  |
| Jpdate details                                                              |                                                                        |                                        |                                                                                |                                                                                                    |                                                                                        |                                               |  |
| What you want to update?<br>Document type<br>Please select                  |                                                                        | ×                                      |                                                                                |                                                                                                    |                                                                                        |                                               |  |

EDC

Login

Create an account/ subsidiary company

> View my site

> > EDC

7) On the next screen, click on search for all plots under the 'View plot details' section to reveal further plot information.

| DSI-Nikita - AJY/192<br>Dashboard > Sites > View site                                                                                                    |                                                                            |            | < Back to sites Quick actions ~                            |
|----------------------------------------------------------------------------------------------------|----------------------------------------------------------------------------|------------|------------------------------------------------------------|
| Overview Plot details                                                                                                    |                                                                            |            |                                                            |
|                                                                                                    |                                                                            |            |                                                            |
| View plot details Request plot call off                                                                                                    |                                                                            |            | Download all plot details: III PDF III XLS III CSV         |
|                                                                                                    | Plots O Snags     All plots                                                | All status | Search                                                     |
| EDC bulk upload                                                                                                    |                                                                            |            |                                                            |
| <ul> <li>Instructions         <ul> <li>Download the template</li> <li>Save to xlsx or xls</li> <li>Add the selected EDCs in format DD/MM/YYYY to column</li> <li><u>Only</u> provide future dates</li> <li>Upload the file to the portal</li> </ul> </li> <li>Addvice- to ensure file is sent to Openreach successfi</li> <li>Ensure date is in correct format DD/MM/YYYY and is not t</li> <li>File is xlsx or xls</li> <li>Do not change or update any other columns or file format</li> </ul> | "Expected developer completion date"<br>ully<br>the current or a past date |            | ے<br>Drag and drop or <u>browse</u> to a file to upload it |
| <b>⊒</b> ↓ Download                                                                                                    | template                                                                   |            | ≡¶ Upload file                                             |

Login

Create an account/ subsidiary company

> View my site

> > EDC

8) You'll now be presented with a view of all plots and premise/subpremise numbers and EDC dates along with plot status.

| 51-Nikita - AJY/192<br>shboard > Sites > View site |                  |            |             |                                |                              |             |                   | < Back to sites Quick at                 |
|----------------------------------------------------|------------------|------------|-------------|--------------------------------|------------------------------|-------------|-------------------|------------------------------------------|
| Overview Plot details                              |                  |            |             |                                |                              |             |                   |                                          |
|                                                    |                  |            |             |                                |                              |             |                   |                                          |
| iew plot details Request plot call off             |                  |            |             |                                |                              |             | Dov               | vnload all plot details: 💷 PDF 🗐 XLS 🗐 / |
|                                                    |                  | Plots      | Spage       |                                |                              |             |                   |                                          |
|                                                    |                  | All plots  | Shags       | <ul> <li>All status</li> </ul> | Search                       |             |                   |                                          |
| i0 v Rows                                          | nal Openreach    |            |             | Expected developer             |                              | Total snags | Highly            | Previous 1 N                             |
| refere                                             | ence (CSP ID) ↑↓ | Premise ↑↓ | Sub premise | completion date                | Plot status 1                | raised ↑↓   | critical snags ↑↓ |                                          |
| RAA                                                | KVNV59           | 1          | •           | 23/12/2019                     | Awaiting plot call off       | •           | -                 |                                          |
| RAA                                                | KVNW59           | 2          |             | Date not provided              | Auto Plot call off exception | •           |                   |                                          |
| RAA                                                | KVNX59           | 3          | -           | 01/12/2020                     | Awaiting plot call off       | •           | -                 |                                          |
| RAA                                                | KVNY59           | 4          | •           | 01/01/2020                     | Awaiting plot call off       | •           | •                 |                                          |
| RAA                                                | KVNZ59           | 5          |             | 01/01/2020                     | Awaiting plot call off       | •           |                   |                                          |
| RAA                                                | KVOA59           | 6          |             | 01/01/2020                     | Awaiting plot call off       | •           |                   |                                          |
| RAA                                                | KVOB59           | 7          |             | 01/01/2020                     | Awaiting plot call off       | -           |                   |                                          |
| RAA                                                | KVOC59           | 8          | -           | 01/01/2021                     | Awaiting plot call off       | -           | -                 |                                          |
| RAA                                                | KVOD59           | 9          | -           | 01/01/2020                     | Awaiting plot call off       | -           | -                 |                                          |
| RAA                                                | KVOE59           | 10         | -           | 01/01/2020                     | Awaiting plot call off       | -           | -                 |                                          |
| RAA                                                | KVOF59           | 11         |             | 16/01/2020                     | Awaiting plot call off       |             | -                 |                                          |

9) Clicking on the edit pencil button will reveal an editable date where the calendar view can be used to change the EDC date. (Remember EDC dates to be provided at least 21 days ahead of plot call off).

| ▼ Ro | vs                                          |            |             |                                    |                              |                          | Previous 1 Next             |
|------|---------------------------------------------|------------|-------------|------------------------------------|------------------------------|--------------------------|-----------------------------|
|      |                                             |            |             |                                    |                              |                          |                             |
|      | Internal Openreach<br>reference (CSP ID) ↑↓ | Premise ↑↓ | Sub premise | Expected developer completion date | Plot status                  | Total snags<br>raised ↑↓ | Highly<br>critical snags ↑↓ |
|      | RAAKVNV59                                   | 1          | -           | 23/12/2019                         | Awaiting plot call off       |                          | -                           |
|      | RAAKVNW59                                   | 2          | -           | Date not provided                  | Auto Plot call off exception | -                        |                             |
|      | RAAKVNX59                                   | 3          | -           | 01/12/2020 🗶 🛗                     | waiting plot call off        | -                        | •                           |
|      | RAAKVNY59                                   | 4          | -           | 01/01/2020                         | Await Dec V 2020 V O         | -                        | -                           |
|      | RAAKVNZ59                                   | 5          | -           | 01/01/2020                         | Await 29 30 1 2 3 4 5        | -                        | -                           |
|      | RAAKVOA59                                   | 6          | -           | 01/01/2020                         | Await 6 7 8 9 10 11 12       | -                        |                             |
|      | RAAKVOB59                                   | 7          | -           | 01/01/2020                         | Await 20 21 22 23 24 25 26   |                          |                             |
|      | RAAKVOC59                                   | 8          | -           | 01/01/2021                         | Await 27 28 29 30 31 1 2     | -                        |                             |
|      | RAAKVOD59                                   | 9          | -           | 01/01/2020                         | Awaiting plot call off       | -                        | -                           |
|      | RAAKVOE59                                   | 10         | -           | 01/01/2020                         | Awaiting plot call off       | -                        | -                           |
|      | RAAKVOF59                                   | 11         | -           | 16/01/2020                         | Awaiting plot call off       | •                        | -                           |
|      | RAAKVOG59                                   | 12         | -           | Date not provided                  | Auto Plot call off exception | -                        |                             |
|      | RAAKVOH59                                   | 13         | -           | 17/01/2020                         | Awaiting plot call off       | -                        | •                           |
|      | RAAKVOI59                                   | 14         | -           | 18/01/2020                         | Awaiting plot call off       | -                        | -                           |
|      | RAAKVOJ59                                   | 15         | -           | 19/01/2020                         | Awaiting plot call off       | -                        | -                           |
|      | RAAKVOK59                                   | 16         | -           | 20/01/2020                         | Awaiting plot call off       | -                        | -                           |

Login

50

Create an account/ subsidiary company

> View my site

> > EDC

### Login

Create an account/ subsidiary company

> View my site

10) If you need to update multiple EDC dates quickly, scroll to the bottom of the page to review the 'EDC bulk upload' section. Follow the instructions shown in the section by first downloading the latest template.

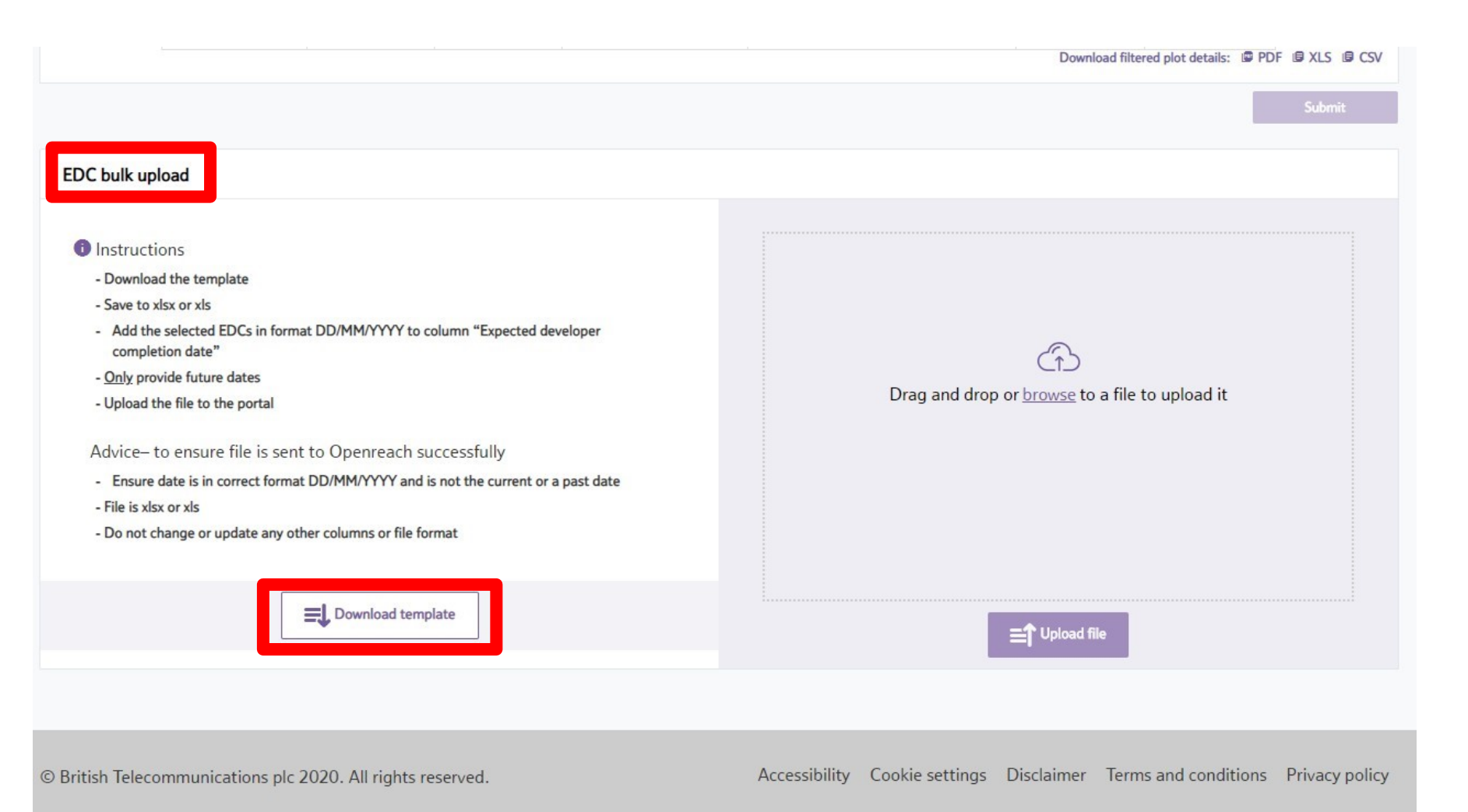

EDC

Login

Create an account/ subsidiary company

> View my site

> > EDC

11) Only edit the 'Expected developer completion date' in column F and change dates in the format of day/month/year.

| FILE H      | IOME INSERT PAGE LAYOUT FORMULAS DA   | TA REVI | W VIEW       | DEVELOPER |                                    |                        |
|-------------|---------------------------------------|---------|--------------|-----------|------------------------------------|------------------------|
| 💾 🐰 Cu      | t Calibri $11 \times 4^{\circ} = =$   | 82 -    | 🖶 Wran Text  | Ge        | neral Norma                        | Bad ^ E                |
| - 🕒 🗈 Co    | py *                                  |         |              |           |                                    |                        |
| Paste 💉 Foi | rmat Painter 📕 I 🖳 🗸 🔛 🖛 🖄 🔹 📥 🖛 🚍 🚍  | € →     | 🔛 Merge & Ce | nter 🔹 😭  | · % · Conditional Format as GOOD   |                        |
| Clipboa     | rd 🗔 Font 🗔                           | Align   | ment         | G         | Number I Sty                       | les                    |
|             |                                       |         |              |           |                                    |                        |
| A1          | $\bullet$ : $X = Jx$ NSIID            |         |              |           |                                    |                        |
|             |                                       |         |              |           |                                    |                        |
| Α           | В                                     | С       | D            | E         |                                    | G                      |
| 1 NSI ID    | Internal Openreach reference (CSP ID) | Premise | Sub premise  | MDU/SD    | Expected developer completion date | Plot status            |
| 2 AJY/192   | RAAKVNV59                             | 1       | -            | -         | 23/12/2013                         | Awaiting plot call off |
| 3 AJY/192   | RAAKVNX59                             | 3       | -            | -         | 01/12/2020                         | Awaiting plot call off |
| 4 AJY/192   | RAAKVNY59                             | 4       | -            | -         | 01/01/2020                         | Awaiting plot call off |
| 5 AJY/192   | RAAKVNZ59                             | 5       | -            | -         | 01/01/2020                         | Awaiting plot call off |
| 6 AJY/192   | RAAKVOA59                             | 6       | -            | -         | 01/01/2020                         | Awaiting plot call off |
| 7 AJY/192   | RAAKVOB59                             | 7       | -            | -         | 01/01/2020                         | Awaiting plot call off |
| 8 AJY/192   | RAAKVOC59                             | 8       | -            | -         | 01/01/2021                         | Awaiting plot call off |
| 9 AJY/192   | RAAKVOD59                             | 9       | -            | -         | 01/01/2020                         | Awaiting plot call off |
| 10 AJY/192  | RAAKVOE59                             | 10      | -            | -         | 01/01/2020                         | Awaiting plot call off |
| 11 AJY/192  | RAAKVOF59                             | 11      | -            | -         | 16/01/2020                         | Awaiting plot call off |
| 12 AJY/192  | RAAKVOH59                             | 13      | -            | -         | 17/01/2020                         | Awaiting plot call off |
| 13 AJY/192  | RAAKVOI59                             | 14      | -            | -         | 18/01/2020                         | Awaiting plot call off |
| 14 AJY/192  | RAAKVOJ59                             | 15      | -            | -         | 19/01/2020                         | Awaiting plot call off |
| 15 AJY/192  | RAAKVOK59                             | 16      | -            | -         | 20/01/2020                         | Awaiting plot call off |
| 16 AJY/192  | RAAKVOL59                             | 17      | -            | -         | 21/01/2020                         | Awaiting plot call off |
| 17 AJY/192  | RAAKVOM59                             | 18      | -            | -         | 22/01/2020                         | Awaiting plot call off |
| 18 AJY/192  | RAAKVON59                             | 45      | -            | -         | 23/01/2020                         | Awaiting plot call off |
| 19 AJY/192  | RAAKVOO59                             | 45      | -            | -         | 24/01/2020                         | Awaiting plot call off |
| 20 AJY/192  | RAAKVOP59                             | 45      | -            | -         | 01/01/2020                         | Awaiting plot call off |
| 21 AJY/192  | RAAKVOQ59                             | 45      | -            | -         | 01/01/2020                         | Awaiting plot call off |
| 22 AJY/192  | RAAKVOR59                             | 45      | -            | -         | 01/01/2020                         | Awaiting plot call off |
| 23 AJY/192  | RAAKVOS59                             | 45      | -            | -         | 01/01/2020                         | Awaiting plot call off |
| 24 AJY/192  | RAAKVOT59                             | 45      | -            | -         | 01/01/2020                         | Awaiting plot call off |
| 25 AJY/192  | RAAKVOU59                             | 45      | -            | -         | 01/01/2020                         | Awaiting plot call off |
| 26 AJY/192  | RAAKVOV59                             | 45      | -            | -         | 10/01/2020                         | Awaiting plot call off |
| 27 AJY/192  | RAAKVOW59                             | 45      | -            | -         | 16/01/2020                         | Awaiting plot call off |
| 28 AJY/192  | RAAKVOX59                             | 45      | -            | -         | 01/01/2020                         | Awaiting plot call off |
| 29 AJY/192  | RAAKVOY59                             | 45      | -            | -         | 01/01/2020                         | Awaiting plot call off |
|             | Sheet1 (+)                            |         |              |           | : 4                                |                        |

### Login

Create an account/ subsidiary company

> View my site

12) Once the changes to the EDC dates have been made, save the file keeping the name the same to your computer and re-load via the EDC bulk upload section.

| Submit         EDC bulk upload            • Instructions         • Ownload the template         • Submit Ministry of the column "Expected developer completion dates"         • Origh provide future dates         • Origh provide future dates         • Upload the file to the portal         Addrive- to ensure file is sent to Openreach successfully         • Ensure date is in correct format DD/MMYYYY and is not the current or a past date         · File is skor or xis         • Do not change or update any other columns or file format          Image: Download template       Image: Download template                                                                                                    |                                                                                                    | Download filtered plot details:  PDF  CSV                                                                                                    |
|----------------------------------------------------------------------------------------------------|----------------------------------------------------------------------------------------------------|----------------------------------------------------------------------------------------------------|
| EDC bulk uplad  I Instructions  Download the template Save to xits or xis  Advide selected EDCs in format DD/MMYYYY to column "Expected developer completion date" Dig provide future dates Upload the file to the portal Advice- to ensure file is sent to Openreach successfully Drag and drop or browse to a file to upload it  File is xisc or xis Do not change or update any other columns or file format  EDT this helecommunications plc 2020, All rights reserved.  Advice- to ensure file 2020, All rights reserved.  Advice- to ensure file 2020, All rights reserved.  Advi |                                                                                                    | Submit                                                                                                    |
| <ul> <li>Instructions</li> <li>Download the template</li> <li>Save to xits or xit</li> <li>Subjected EDG Sin format DD/MMYYYY to columm "Expected developer completion date"</li> <li>Ophy provide future dates</li> <li>Upload the file to the portal</li> <li>Advice to ensure file is sent to Openreach successfully.</li> <li>Ensure date is in correct format DD/MMYYY and is not the current or a past date.</li> <li>File is xisx or xit</li> <li>On to change or update any other columns or file format</li> <li>Implementations of the complete</li> <li>Entropy Download template</li> </ul>                                                                                                    | EDC bulk upload                                                                                                    |                                                                                                    |
| British Telecommunications plc 2020. All rights reserved. Accessibility Cookie settings Disclaimer Terms and conditions Privacy policy                                                                                                    | <ul> <li>Instructions</li> <li>Download the template</li> <li>Save to xlsx or xls</li> <li>Add the selected EDCs in format DD/MM/YYYY to column "Expected developer completion date"</li> <li>Only provide future dates</li> <li>Upload the file to the portal</li> <li>Advice- to ensure file is sent to Openreach successfully</li> <li>Ensure date is in correct format DD/MM/YYYY and is not the current or a past date</li> <li>File is xlsx or xls</li> <li>Do not change or update any other columns or file format</li> </ul> | <image/> <image/> <image/> <image/> <image/> <image/> <image/> <image/> <image/> <image/> <image/> <image/> <image/> <image/> <image/> <image/> |
|                                                                                                    | British Telecommunications plc 2020. All rights reserved.                                                                                                    | Accessibility Cookie settings Disclaimer Terms and conditions Privacy policy                                                                    |

EDC

Council addressing

30+ Registration

Site reparenting

More information

## Plot call off

Plot call off can now be requested for specific plot(s) via the Developer Portal. Plot call off is much more efficient via the Portal as it means the Openreach FBCs will have an alert and email message with the requested details including plot(s) requested for call off. Developers can also provide an EDC date on each individual plot as a reminder for the plot call off to enable a planned view to control sites.

### Please note: EDC dates to be provided at least 21 days ahead of plot call off.

To access the Developer Portal front page, go to the following link:

https://www.developers.openreach.co.uk

Click on the 'Login' button to view the dashboard.

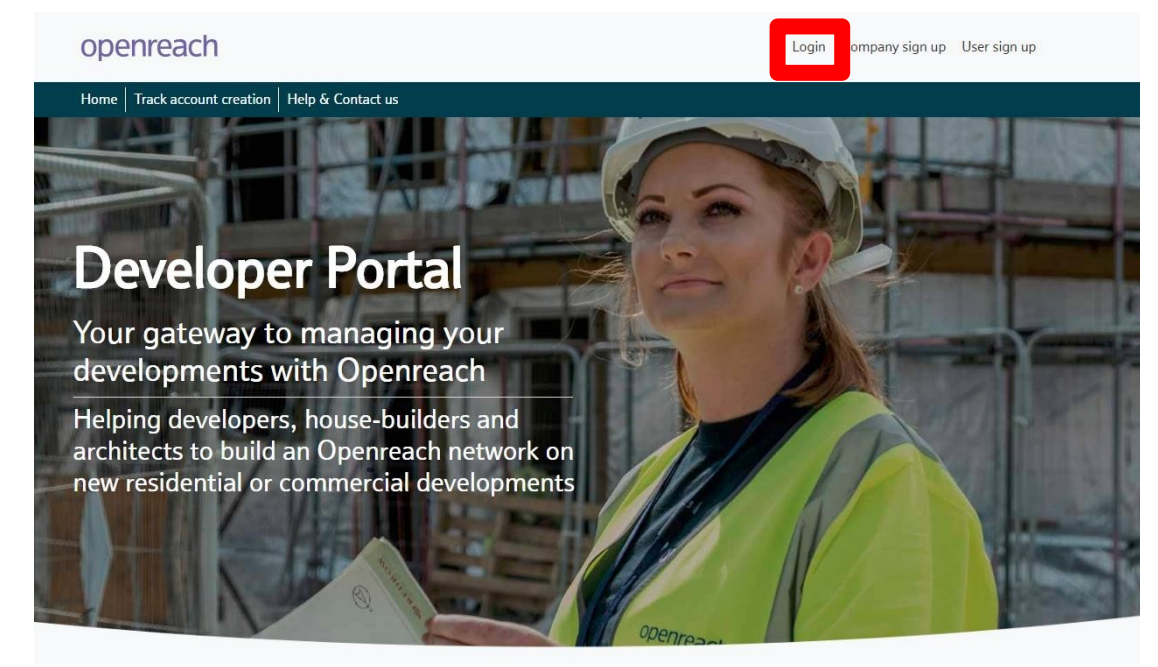

Council addressing

30+ Registration

Site reparenting

1) On the dashboard screen, click the 'Request plot call off' option

### openreach

| Dashboard | Register my site      | Site management | Request plot call off | User management | Contact us |  |
|-----------|-----------------------|-----------------|-----------------------|-----------------|------------|--|
| Dashboar  | d Super administrator |                 |                       |                 |            |  |
| Dashboard |                       |                 |                       |                 |            |  |
| Requests  | Overview              |                 |                       |                 |            |  |
|           |                       |                 |                       |                 |            |  |
|           |                       |                 |                       |                 |            |  |

Council addressing

### 30+ Registration

Site reparenting

2). Search for the site using either the NSI reference, postcode or site name.

| open                        | reach            |                 |                       |                 |            |  |          | ¢∎), | Tushar2 Wa 🗸 |  |
|-----------------------------|------------------|-----------------|-----------------------|-----------------|------------|--|----------|------|--------------|--|
| Dashboard                   | Register my site | Site management | Request plot call off | User management | Contact us |  |          |      |              |  |
| Request  <br>Dashboard > Re | plot call off    |                 |                       |                 |            |  |          |      |              |  |
| Search pl                   | ots              |                 |                       |                 |            |  |          |      |              |  |
|                             | • NSI reference  | ce O Po         | stcode                | O Site name     |            |  | Search 0 |      |              |  |
|                             |                  |                 |                       |                 |            |  |          |      |              |  |

# Council addressing

### 30+ Registration

Site reparenting 3) Select the site by clicking the 'NSI ID'

| openre       | each                             |                             |                                       |                                                     |                          |             |               |                    |                                        | <b>ç</b> ∎)∙ | Tw Tushar2 | Na 🗸 |
|--------------|----------------------------------|-----------------------------|---------------------------------------|-----------------------------------------------------|--------------------------|-------------|---------------|--------------------|----------------------------------------|--------------|------------|------|
| shboard f    | Register my site                 | Site manage                 | ement Reque                           | est plot call off User manag                        | jement Contact           | : us        |               |                    |                                        |              |            |      |
| equest plo   | ot call off<br>est plot call off |                             |                                       |                                                     |                          |             |               |                    |                                        |              |            |      |
| Search plots |                                  |                             |                                       |                                                     |                          |             |               |                    |                                        |              |            |      |
|              | • NSI reference                  | e                           | ○ Postcode                            | ○ Site name                                         |                          |             |               |                    |                                        |              |            |      |
|              | L/EDM/02T                        |                             |                                       |                                                     |                          |             |               |                    | Sealinh 0                              |              |            |      |
| Please r     | note: If you find any            | discrepancy wit             | th the overall statu                  | s, please contact the FBC for more                  | details.                 |             |               |                    |                                        |              | Previous 1 | Next |
|              |                                  | NSI ID $\uparrow\downarrow$ | Master NSI ID $_{\uparrow\downarrow}$ | Internal Openreach reference<br>(site project ID) • | Developer name           | Site name 1 | Site postcode | First service date | Overall status $_{\uparrow\downarrow}$ |              |            |      |
|              | [                                | L/EDM/02T                   |                                       | A6YZA                                               | Apoorva Enterprises<br>1 | DSI-test55  | N9 9WL        | 28/01/2021         | Open                                   |              |            |      |
|              |                                  | L/EDM/02T                   |                                       | A6Z82                                               | Apoorva Enterprises<br>1 | DSI-test55  | N9 9WL        | 28/01/2021         | Open                                   |              |            |      |
| -            |                                  |                             |                                       |                                                     |                          |             |               |                    |                                        |              |            |      |

## Council addressing

### 30+ Registration

Site reparenting

# More information

4) Select one or more plots to be called off by ticking the box at the left of the table

| openi                       | reach                           |        |                                          |                   |                      |                                    |                        |                       |                             | <b>Ģ</b> ∎þ | Tushar2 Wa 🗸     |
|-----------------------------|---------------------------------|--------|------------------------------------------|-------------------|----------------------|------------------------------------|------------------------|-----------------------|-----------------------------|-------------|------------------|
| Dashboard                   | Register my site                | Site   | management R                             | equest plot ca    | ll off User m        | anagement Cont                     | act us                 |                       |                             |             |                  |
| DSI-test5<br>Dashboard > Re | 9 - L/EDM/02T                   | lots   |                                          |                   |                      |                                    |                        |                       |                             |             | < Back to search |
| List of plot                | ts                              |        |                                          |                   |                      |                                    |                        |                       |                             |             |                  |
| Please sele                 | ect the plots that are reactors | dy for | Openreach to call off.                   | Plots with highly | v critical snags can | not be requested for pl            | ot call off.           |                       |                             |             | Previous 1 Next  |
|                             |                                 |        | Internal Openreach<br>reference (CSP ID) | Premise †1        | Sub premise          | Expected developer completion date | Plot status            | Total snags<br>raised | Highly<br>critical snags †1 |             |                  |
|                             |                                 |        | RBBYWYA                                  | 7                 | -                    | Date not provided                  | Awaiting plot call off | 0                     | 0                           |             |                  |
|                             |                                 |        | RBBYWYB                                  | 8                 |                      | Date not provided                  | Awaiting plot call off | 0                     | 0                           |             |                  |
|                             |                                 |        | RBBYWYD                                  | 10                | 2                    | Date not provided                  | Awaiting plot call off | 0                     | 0                           |             |                  |
|                             |                                 |        | RBBYWYF                                  | 12                | 2                    | Date not provided                  | Awaiting plot call off | 0                     | 0                           |             |                  |
|                             |                                 |        | RBBYWYG                                  | 13                | 2                    | Date not provided                  | Awaiting plot call off | 0                     | 0                           |             |                  |
|                             |                                 |        | RBBYWYH                                  | 14                | a.                   | Date not provided                  | Awaiting plot call off | 0                     | 0                           |             |                  |
|                             |                                 |        | RBBYWYI                                  | 15                | ~                    | Date not provided                  | Awaiting plot call off | 0                     | 0                           |             |                  |
|                             |                                 |        | RBBYWYL                                  | 5666              | -                    | Date not provided                  | Awaiting plot call off | 0                     | 0                           |             |                  |
|                             |                                 |        | RBBYWYM                                  | 5666              | a.                   | Date not provided                  | Awaiting plot call off | 0                     | 0                           |             |                  |
|                             |                                 |        | RBBYWYN                                  | 5666              | 1.7                  | Date not provided                  | Awaiting plot call off | 0                     | 0                           |             |                  |
|                             |                                 |        | RBBYWYO                                  | 5666              | 3                    | Date not provided                  | Awaiting plot call off | 0                     | 0                           |             |                  |

Council addressing

30+ Registration

Site reparenting

More information

5) Click 'Request plot call off' then confirm the request by clicking 'Submit' on the pop-up window

|                               | U | KBRIMIO | 2000 |   | Date not provided | Awaiting plot call off | U | 0 |                       |
|-------------------------------|---|---------|------|---|-------------------|------------------------|---|---|-----------------------|
|                               |   | RBBYWYV | 5666 | - | Date not provided | Awaiting plot call off | 0 | 0 |                       |
|                               |   | RBBYWYW | 5666 | - | Date not provided | Awaiting plot call off | 0 | 0 |                       |
|                               |   | RBBYWYX | 5666 |   | Date not provided | Awaiting plot call off | 0 | 0 |                       |
|                               |   | RBBYWYY | 5666 | - | Date not provided | Awaiting plot call off | 0 | 0 |                       |
| Showing 1 to 21 of 21 entries |   |         |      |   |                   |                        |   |   | Previous 1 Next       |
|                               |   |         |      |   |                   |                        |   |   | Request plot call off |

#### Plot call off

By clicking on **Submit** you are confirming that all the work required has been completed to the correct standard as per the developer handbook. Openreach will now arrange a pre-check visit so that the plot(s) can be called off.

You can view the latest status and plot details by navigating to "Site management" and selecting "View my site" to search for your site using NSI, Postcode or Site name, then select "Plot details".

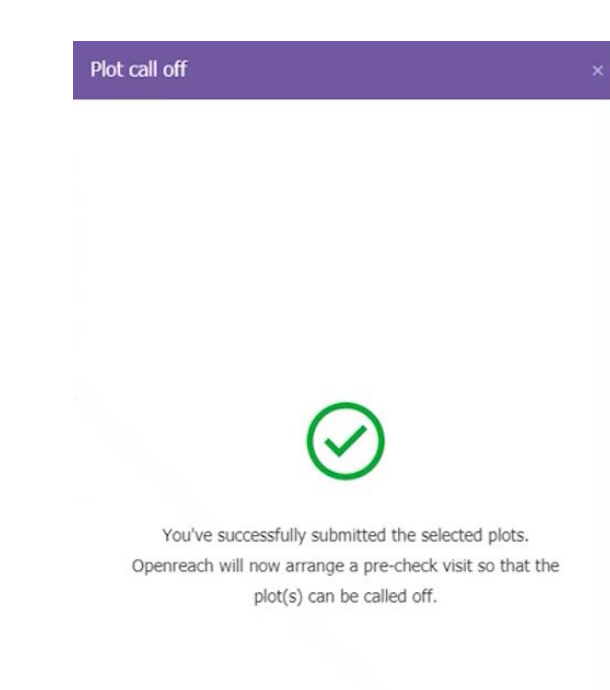

Council addressing

30+ Registration

Site reparenting

More information

## **Council addressing**

Council addressing documents can now be uploaded for sites via the Developer Portal. The documents can be partially updated or fully updated depending on the details available to the developer during updates.

To upload council addressing to the Developer Portal, the following details are required for each plot to be provided in the update template:

| 1 | Developer plot number         |
|---|-------------------------------|
| 2 | Commercial site name          |
| 3 | Sub premise number            |
| 4 | Sub building/Sub premise name |
| 5 | House/Building number         |
| 6 | Thoroughfare                  |
| 7 | Locality                      |
| 8 | Town                          |
| 9 | Postcode                      |

Council addressing

30+ Registration

Site reparenting

More information

To access the Developer Portal front page, go to the following link:

https://www.developers.openreach.co.uk

Click on the 'Login' button to view the dashboard.

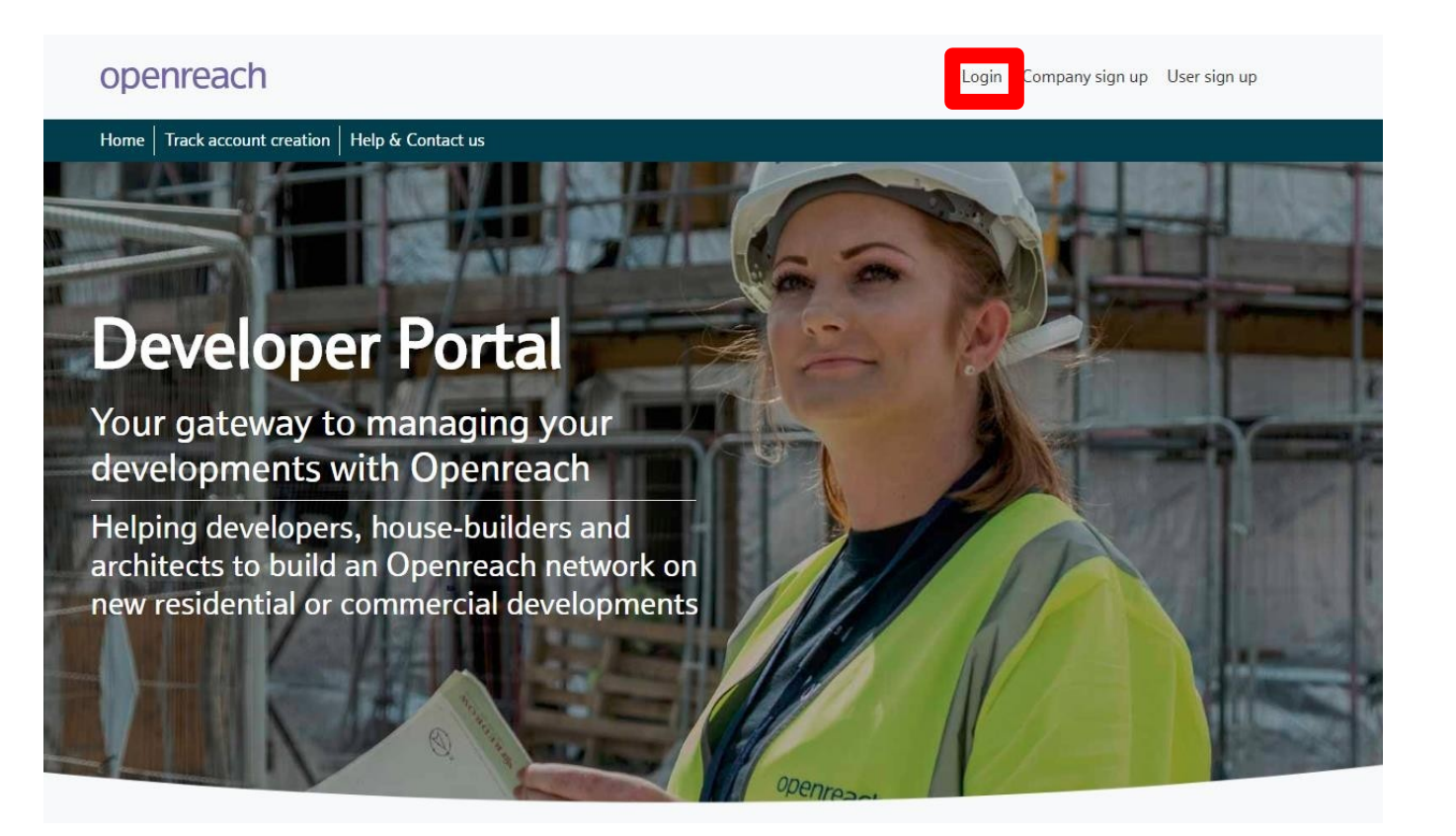

Council addressing

30+ Registration

Site reparenting

1) On the dashboard screen, hover over the 'Site management' option and choose 'View my site'.

### openreach

| Dashboard Re | egister my site    | Site management | Request plot call off | User management | Contact us |
|--------------|--------------------|-----------------|-----------------------|-----------------|------------|
| Dashboard s  | uper administrator | View my site    |                       |                 |            |
| Dashboard    |                    | Link my site    |                       |                 |            |
|              |                    |                 |                       |                 |            |
| Requests C   | )verview           |                 |                       |                 |            |
|              |                    |                 |                       |                 |            |

Council addressing

30+ Registration

Site reparenting

More information

2) Navigate the 'View my site' screens to identify the site you want to add EDC dates to. Search for the site using either the NSI reference, postcode or site name.

| Site managen        | nent                         |               |             |               |                 |            |                      |                 |  |
|---------------------|------------------------------|---------------|-------------|---------------|-----------------|------------|----------------------|-----------------|--|
| Dashboard > Sites   |                              |               |             |               |                 |            |                      | Quick actions ~ |  |
| View my site        | Register my site             |               |             |               |                 |            |                      |                 |  |
|                     |                              |               |             |               |                 |            |                      |                 |  |
| Search site         | View all sites               |               |             |               |                 |            |                      |                 |  |
|                     | NSI reference                | ○ Postcode    | ○ Site name |               |                 |            |                      |                 |  |
|                     |                              |               |             |               |                 | Search     |                      |                 |  |
|                     |                              |               |             |               |                 |            |                      |                 |  |
|                     |                              |               |             |               |                 |            |                      |                 |  |
|                     |                              |               |             |               |                 |            |                      |                 |  |
|                     |                              |               |             |               |                 |            |                      |                 |  |
|                     |                              |               |             |               |                 |            |                      |                 |  |
|                     |                              |               |             |               |                 |            |                      |                 |  |
|                     |                              |               |             |               |                 |            |                      |                 |  |
|                     |                              |               |             |               |                 |            |                      |                 |  |
|                     |                              |               |             |               |                 |            |                      |                 |  |
|                     |                              |               |             |               |                 |            |                      |                 |  |
| © British Tolocom   | munications plc 2020 All sig | late record   |             | Accessibility | Cookie settings | Disclaimer | Terms and conditions | Privacy policy  |  |
| S British Telecomin | numeations pie 2020. All rig | nis reserveu. |             | Accessionity  | cookie settings | Discumen   | remis and conditions | r macy poncy    |  |

Council addressing

### 30+ Registration

Site reparenting

More information

3) Alternatively navigate all sites by choosing 'View all sites' and navigate the company hierarchy to search across all sites.

| openreach                                                                                                    | <b>d</b> ∎} | DD Devyani Don 🗸 |
|----------------------------------------------------------------------------------------------------|-------------|------------------|
| Dashboard Register my site Site management Request plot call off User management Contact us                                                                                      |             |                  |
| View my site<br>Dashboard > View my site                                                                                                    |             |                  |
| Search site       View all sites         Your profile allows you to access any of the companies shown in purple.         Select one or more companies and click on 'View sites'. |             | ₫ Select all     |
| nalla enterprises       Nasir Subsidiary       Vinita Ltd 1234567890ABC enterprises testing for level 2       Devtestcom                                                         |             | test1111         |
| Download sites:      PDF      XLS     View sites     Please note: This report is currently under construction and there may be some discrepancies in the dates.                  |             | ,                |

Council

addressing

30+

Registration

### 4) Select the site by clicking the NSI ID from the sites table.

| openreach |                |                 |                                                  |                              |              |                 |                                          |                  | MB Muhamma 🗸 |  |
|-----------|----------------|-----------------|--------------------------------------------------|------------------------------|--------------|-----------------|------------------------------------------|------------------|--------------|--|
|           | NSI ID         | Master NSI ID 1 | Internal Openreach reference (site project ID) 📵 | Developer name 1             | Site name ↑↓ | Site postcode 1 | First service date $\uparrow \downarrow$ | Overall status 1 |              |  |
|           | AJY/099        | -               | TTAPL                                            | Test Developer<br>Company S1 | Test-Site3   | NE137NQ         | 23/01/2018                               | Cancelled        |              |  |
|           | AJY/176        | -               | E8CB8                                            | Test Developer<br>Company HQ | Test_Project | NQ137NE         | 19/04/2019                               | Cancelled        |              |  |
|           | AJY/176        |                 | EIN1P                                            | Test Developer<br>Company HQ | Test_Project | NQ137NE         | 19/04/2019                               | Cancelled        |              |  |
|           | AJY/176        |                 | EM80C                                            | Test Developer<br>Company HQ | Test_Project | NQ137NE         | 19/04/2019                               | Cancelled        |              |  |
|           | AJY/176        |                 | EM9ZK                                            | Test Developer<br>Company HQ | Test_Project | NQ137NE         | 19/04/2019                               | Cancelled        |              |  |
|           | AJY/176        |                 | EMAOM                                            | Test Developer<br>Company HQ | Test_Project | NQ137NE         | 19/04/2019                               | Cancelled        |              |  |
|           | AJY/176        |                 | EMAOB                                            | Test Developer<br>Company HQ | Test_Project | NQ137NE         | 19/04/2019                               | Cancelled        |              |  |
|           | AJY/176        |                 | EO410                                            | Test Developer<br>Company HQ | Test_Project | NQ137NE         | 19/04/2019                               | Open             |              |  |
|           | AJY/176        |                 | EOTQ9                                            | Test Developer<br>Company HQ | Test_Project | NQ137NE         | 19/04/2019                               | Open             |              |  |
|           | <u>AJY/192</u> |                 | EL2NJ                                            | Test Developer<br>Company S2 | DSI-Nikita   | NQ137NE         | 09/06/2019                               | Open             |              |  |
|           | AJY/236        |                 | EOUD4                                            | Test Developer<br>Company HQ | Test TWO     | IP5 3RE         | 02/12/2020                               | Open             |              |  |
|           | AJY/286        |                 | EQT06                                            | Test Developer<br>Company HQ | DSI-Name     | NQ137NE         | 22/01/2020                               | Open             |              |  |
|           | AJY/287        |                 | EQT2B                                            | Test Developer<br>Company HQ | DSI-Name     | NQ137NE         | 18/01/2020                               | Open             |              |  |
|           | AJY/288        |                 | EQT3Y                                            | Test Developer<br>Company HQ | DSI-Name     | NQ137NE         | 28/01/2020                               | Cancelled        |              |  |
|           | AJY/292        |                 | EQTL5                                            | Test Developer<br>Company HQ | DSI-test1    | N9 9WL          | 18/02/2020                               | Open             |              |  |

Showing 1 to 50 of 55 entries

Previous 1 2 Next

# Council addressing

### 30+ Registration

Site reparenting

More information

5) On the site overview page you'll see the council addressing section at the bottom of the page.

|                                                  |                                                                                                    |                                   |                                          |                                                                             |                                                                                                    |                                                                                     | < Back to sites Quick actions ~               |
|--------------------------------------------------|----------------------------------------------------------------------------------------------------|-----------------------------------|------------------------------------------|-----------------------------------------------------------------------------|----------------------------------------------------------------------------------------------------|-------------------------------------------------------------------------------------|-----------------------------------------------|
| Ove                                              | erview Plot details                                                                                           |                                   |                                          |                                                                             |                                                                                                    |                                                                                     |                                               |
|                                                  |                                                                                                    |                                   |                                          |                                                                             |                                                                                                    |                                                                                     |                                               |
| Sit                                              | e milestones                                                                                                  |                                   |                                          |                                                                             |                                                                                                    | Do                                                                                  | wnload overview: 🛱 PDF 🕼 XLS 🕼 CSV            |
| Click on a milestone to view its sub milestones. |                                                                                                    |                                   | Completed                                | On track 📕 At risk 📕 Delayed 📕                                              | Yet to start                                                                                                    |                                                                                     |                                               |
|                                                  | Registration                                                                                                  | Onsite Proposal                   | Offsite                                  | Onsite                                                                      | First Plot                                                                                                    | Plots                                                                               | Site Closure                                  |
| Tr                                               | Tracks progress from registration Tracks progress from Awaiting proposal submission to registration complete. |                                   | Tracks progress of spine completion.     | Tracks progress of 1st onsite equipment<br>to build completion of last one. | Tracks progress from awaiting 1st plot call<br>off to point where all Openreach work is<br>completed for that plot. | Provides summary of progress against all<br>Openreach work completed for all plots. | Tracks progress on snagging and SOD payments. |
| Site                                             | e information                                                                                                 |                                   |                                          |                                                                             |                                                                                                    |                                                                                     |                                               |
| NSI<br><b>AJY</b>                                | ID<br>/304                                                                                                    | Master NSI ID 🕢                   | Developer name<br>Test Developer Company | y HQ DSI-test                                                               | Site pos<br>NQ1371                                                                                                  | tcode<br>NE                                                                         | First service date 16/01/2020                 |
| Ove<br>0                                         | erall site milestone status<br>I <b>n track</b>                                                               | Site registration date 10/01/2020 | Site start date 10/01/2020               | Site address<br>test                                                        | Site typ<br>DSI                                                                                                    | e                                                                                   | No. of plots<br>9                             |
| Upo                                              | date details                                                                                                  |                                   |                                          |                                                                             |                                                                                                    |                                                                                     |                                               |
| Wh<br>Do<br>P                                    | at you want to update?<br>ocument type<br>lease select                                                        |                                   | v                                        |                                                                             |                                                                                                    |                                                                                     |                                               |

© British Telecommunications plc 2020. All rights reserved.

Accessibility Cookie settings Disclaimer Terms and conditions Privacy policy

Council addressing

### 30+ Registration

S

Site reparenting

More information

# 6) Click the down arrow for the document type to choose confirmed council addressing.

| nooard > Sites > View site                                                |                                                                        |                                                                        |                                |                                                                                                    |                                                                                     |                                               |      |
|---------------------------------------------------------------------------|------------------------------------------------------------------------|------------------------------------------------------------------------|--------------------------------|----------------------------------------------------------------------------------------------------|-------------------------------------------------------------------------------------|-----------------------------------------------|------|
|                                                                           |                                                                        |                                                                        |                                |                                                                                                    |                                                                                     | < Back to sites Quick action                  | 15~  |
| Overview Plot details                                                     |                                                                        |                                                                        |                                |                                                                                                    |                                                                                     |                                               |      |
|                                                                           |                                                                        |                                                                        |                                |                                                                                                    |                                                                                     |                                               |      |
| Site milestones                                                           |                                                                        |                                                                        |                                |                                                                                                    | Do                                                                                  | wnload overview: 🕼 PDF 🕼 XLS 🕼 CSV            | v    |
| lick on a milestone to view its sub mil                                   | lestones.                                                              | Completed                                                              | On track 📕 At risk 📕 Delayed 📗 | Yet to start                                                                                                    |                                                                                     |                                               |      |
| Registration                                                              | Onsite Proposal                                                        | Offsite                                                                | Onsite                         | First Plot                                                                                                    | Plots                                                                               | Site Closure                                  |      |
| Tracks progress from registration<br>submission to registration complete. | Tracks progress from Awaiting proposal<br>planning to proposal agreed. | s progress from Awaiting proposal Tracks progress of spine completion. |                                | Tracks progress from awaiting 1st plot call<br>off to point where all Openreach work is<br>completed for that plot. | Provides summary of progress against all<br>Openreach work completed for all plots. | Tracks progress on snagging and SOD payments. |      |
| ite information                                                           |                                                                        |                                                                        |                                |                                                                                                    |                                                                                     |                                               |      |
| 151 ID<br><b>JY/304</b>                                                   | Master NSI ID 🖲<br>-                                                   | Developer name<br>Test Developer Compan                                | y HQ DSI-test                  | Site pos<br>NQ1371                                                                                                  | stcode<br>NE                                                                        | First service date<br>16/01/2020              |      |
| Overall site milestone status<br>On track                                 | Site registration date 10/01/2020                                      | Site start date 10/01/2020                                             | Site address<br>test           | Site typ<br><b>DSI</b>                                                                                              | e                                                                                   | No. of plots<br>9                             |      |
| Jpdate details                                                            |                                                                        |                                                                        |                                |                                                                                                    |                                                                                     |                                               |      |
| Vhat you want to update?<br>Document type<br>Please select                |                                                                        | •                                                                      |                                |                                                                                                    |                                                                                     |                                               |      |
| Confirmed council addressing                                              |                                                                        |                                                                        |                                |                                                                                                    |                                                                                     |                                               |      |
| British Telecommunications plc 20                                         | 020. All rights reserved.                                              |                                                                        |                                | Accessibility                                                                                                    | Cookie settings Disclaimer Te                                                       | erms and conditions Privacy po                | licy |

## Council addressing

### 30+ Registration

Site reparenting

More information

7) This will open up the Council addressing section. The page provides a list of instructions on the left side and the document upload on the right. Clicking the 'Download template' button will open the council addressing template document in the Excel format (.xlsx).

| penreach                                                                                                    |                                                                                                    |                                                                                                    |                       |                                                   | III MB Muhamm                 |
|----------------------------------------------------------------------------------------------------|----------------------------------------------------------------------------------------------------|----------------------------------------------------------------------------------------------------|-----------------------|---------------------------------------------------|-------------------------------|
| SI ID<br>JY/304                                                                                                    | Master NSI ID 🖲                                                                                                    | Developer name<br>Test Developer Company HQ                                                                                                    | Site name<br>DSI-test | Site postcode<br>NQ137NE                          | First service date 16/01/2020 |
| verall site milestone status :<br>On track                                                                                                    | Site registration date 10/01/2020                                                                                                    | Site start date<br>10/01/2020                                                                                                    | Site address<br>test  | Site type<br><b>DSI</b>                           | No. of plots<br>9             |
| pdate details                                                                                                    |                                                                                                    |                                                                                                    |                       |                                                   |                               |
| nat you want to update?<br>locument type<br>Confirmed council addressing                                                                                                    |                                                                                                    | ¥                                                                                                    |                       |                                                   |                               |
| Update confirmed council addr<br>Instructions<br>- Download the template – th<br>- Save only to xlsx or xls<br>- Update only the columns hi<br>- Columns not highlighted sh<br>- Only provide address detail<br>Advice to ensure file is sent fi<br>- Ensure data provided is con<br>- Avoid changing columns he<br>and re upload<br>- The non-editable fields are<br>- Save only to xlsx or xls | resses for the plots for this site<br>his will provide you with the latest informatio<br>ighlighted in "green"<br>nould not be changed<br>Is for each plot that have been confirmed by t<br>to Openreach successfully and avoid delays in<br>rect<br>adder or non-editable fields as this will throw i<br>there to ensure your data and Openreach's o | n available for the plots on your site<br>the council<br>n commissioning<br>an error asking you to download latest data<br>data is aligned correctly |                       | Drag and drop or <u>browse</u> to a file to uploa | d it                          |
|                                                                                                    | Download template                                                                                                    |                                                                                                    |                       | <b>⊒</b> ¶ Upload file                            |                               |

Council addressing

### 30+ Registration

Site reparenting

More information

8) Once the council address document template is opened in Excel, you'll see four prepopulated fields for the site, including NSI ID, internal Openreach reference (CSP ID), plot and sub-plot.

### Proceed to populate the green cells in column E to column M with the details required.

| FILE HOME INSERT PAGE LAYOUT FORMU                     | ILAS DATA REVIEV               | V VIEW DEVELOPER                      |                                        |                                      |                                                       |                                       | Bhoyroo, MA, Muhamma               |
|--------------------------------------------------------|--------------------------------|---------------------------------------|----------------------------------------|--------------------------------------|-------------------------------------------------------|---------------------------------------|------------------------------------|
| Cut<br>Calibri ↓ 11 ↓ A A<br>Paste<br>✓ Format Painter | · = = = »· ·<br>· = = = <: = = | 🗟 Wrap Text Ger<br>E Merge & Center 👻 | reral ✓<br>× % * ↔ O Conc<br>Formation | itional Format as<br>tting ∗ Table ∗ | al Bad ←<br>←<br>←<br>←<br>←<br>←<br>←<br>←<br>←<br>← | E Delete Format                       | sort & Find &<br>Filter * Select * |
| Clipboard 🕞 Font                                       | G Alignm                       | ent 🖬                                 | Number G                               | St                                   | yles                                                  | Cells                                 | Editing                            |
| A1 • : $\times \checkmark f_x$ NSI ID                  |                                |                                       |                                        |                                      |                                                       |                                       |                                    |
| в                                                      | C D                            | F                                     | F                                      | G                                    | н                                                     | 1                                     | I K                                |
| NSI ID Internal Openreach reference (CSP ID)           | Plot Sub plot                  | eveloper plot number                  | Commercial site name                   | Sub premise number                   | Sub building/Sub premise name                         | House/Building number                 | Thoroughfare Locality              |
| AJY/304 RAAEMRL859                                     | PLOT ID 2 -                    |                                       |                                        |                                      |                                                       |                                       | ,                                  |
|                                                        | 1001104                        |                                       |                                        |                                      |                                                       |                                       |                                    |
| 4 AJY/304 RAAEMRN859                                   | PLOT ID 5 -                    |                                       |                                        |                                      |                                                       |                                       |                                    |
| 5 AJY/304 RAAEMRO859                                   | PLOT ID 6 -                    |                                       |                                        |                                      |                                                       |                                       |                                    |
| 6 AJY/304 RAAEMRP859                                   | PLOT ID 7 -                    |                                       |                                        |                                      |                                                       |                                       |                                    |
| 7 AJY/304 RAAEMRQ859                                   | PLOTID 8 -                     |                                       |                                        |                                      |                                                       |                                       |                                    |
| 0 AUT/304 RAAEWIKK039                                  | PLOTID 9 -                     |                                       |                                        |                                      |                                                       |                                       |                                    |
| 10 AIV/304 RAAFMR7859                                  | PLOT ID 11 -                   |                                       |                                        |                                      |                                                       |                                       |                                    |
| 11                                                     |                                |                                       |                                        |                                      |                                                       |                                       |                                    |
| 12                                                     |                                |                                       |                                        |                                      |                                                       |                                       |                                    |
| 13                                                     |                                |                                       |                                        |                                      |                                                       |                                       |                                    |
| 14                                                     |                                |                                       |                                        |                                      |                                                       |                                       |                                    |
| 15                                                     |                                |                                       |                                        |                                      |                                                       |                                       |                                    |
| 16                                                     |                                |                                       |                                        |                                      |                                                       |                                       |                                    |
| 17                                                     |                                |                                       |                                        |                                      |                                                       |                                       |                                    |
| 18                                                     |                                |                                       |                                        |                                      |                                                       |                                       |                                    |
| 20                                                     |                                |                                       |                                        |                                      |                                                       |                                       |                                    |
| 21                                                     |                                |                                       |                                        |                                      |                                                       |                                       |                                    |
| 22                                                     |                                |                                       |                                        |                                      |                                                       |                                       |                                    |
| 23                                                     |                                |                                       |                                        |                                      |                                                       |                                       |                                    |
| 24                                                     |                                |                                       |                                        |                                      |                                                       |                                       |                                    |
| 25                                                     |                                |                                       |                                        |                                      |                                                       |                                       |                                    |
| 26                                                     |                                |                                       |                                        |                                      |                                                       |                                       |                                    |
| 27                                                     |                                |                                       |                                        |                                      |                                                       |                                       |                                    |
| 28                                                     |                                |                                       |                                        |                                      |                                                       |                                       |                                    |
| 29                                                     |                                |                                       |                                        |                                      |                                                       |                                       |                                    |
| 31                                                     |                                |                                       |                                        |                                      |                                                       |                                       |                                    |
| 32                                                     |                                |                                       |                                        |                                      |                                                       |                                       |                                    |
| 33                                                     |                                |                                       |                                        |                                      |                                                       |                                       |                                    |
| 34                                                     |                                |                                       |                                        |                                      |                                                       |                                       |                                    |
|                                                        |                                |                                       |                                        |                                      |                                                       |                                       |                                    |
| Sheet1 (+)                                             |                                |                                       |                                        | •                                    |                                                       |                                       |                                    |
|                                                        |                                |                                       |                                        |                                      |                                                       | E E E E E E E E E E E E E E E E E E E |                                    |

Council addressing

30+ Registration

Site reparenting

More information 9) Complete to fill the council address details available for all plots. Please note partial details and updates in the green cells are allowed depending on the details available during the council addressing upload.

Save the document to your computer ensuring to keep the file name the same as that downloaded from the Developer Portal.

| FILE     | HOME INSER         | RT PAGE LAYOUT F        | ORMULAS DATA                 | REVIEW          | VIEW DEVELOPER            |         |                       |               |                               |                   | Bhoyroo, M.                      | A, Muhamma | d, BLX137 R 👻 🔍   |
|----------|--------------------|-------------------------|------------------------------|-----------------|---------------------------|---------|-----------------------|---------------|-------------------------------|-------------------|----------------------------------|------------|-------------------|
| ste X    | Cut<br>Copy ~      | Calibri • 11 •          |                              |                 | Wrap Text General         |         | Conditional Format as | Norma<br>Good | al Bad                        | ert Delete Format | ∑ AutoSum ▼ A<br>▼ Fill ▼ Sort & | Find &     |                   |
| - V      | Format Painter     |                         |                              |                 | intrige of center = //    | F       | ormatting 👻 Table 👻   |               | · · · · ·                     | · · ·             | Clear Filter S                   | elect -    |                   |
| Clip     | oard 🕞             | Font                    | Es.                          | Alignment       | Fa N                      | umber 🖓 |                       | St            | yles                          | Cells             | Editing                          |            | ~                 |
| 1        | ▼ : ×              | $\checkmark f_x$ NSI ID |                              |                 |                           |         |                       |               |                               |                   |                                  |            | ^                 |
| Α        | _                  | В                       | С                            | D               | E                         | F       | G                     |               | н                             | 1                 | J                                | К          | L M 🔺             |
| NSI ID   | Internal Openreach | XI COD ID)              | DI - 1                       | C total D       | Save As                   | 1.1.1   | 0.1                   | ×             | Sub building/Sub premise name | House/Building nu | mber Thoroughfare                | Locality   | Town Postcode     |
| AJY/304  | RAAEMRL859         |                         | C . CHETTELLICO . Have       | 600/00601 D     | alasta - Caral Addam      | 5.4     | Court Court Addams    | 0             | Sub1                          |                   | 1 Garnett                        | Norwich    | Eastor NR9 5FB    |
| AJY/304  | RAAEMRN859         |                         | L + SYSTEM (C:) + Users 1    | 009400621 + Dov | whileads > Concil Address | v 0     | Search Concil Address | P             | Sub3                          |                   | 3 Garnett                        | Norwich    | Eastor NR9 5FB    |
| AJY/304  | RAAEMR0859         | Organize   New folder   |                              |                 |                           |         | - 12                  | ۲             | Sub4                          |                   | 4 Garnett                        | Norwich    | Eastor NR9 5FB    |
| AJY/304  | RAAEMRP859         | Microsoft Excel         |                              |                 | No items match your sea   | irch.   |                       |               | Sub5                          |                   | 5 Garnett                        | Norwich    | Eastor NR9 5FB    |
| AJY/304  | RAAEMRQ859         |                         |                              |                 |                           |         |                       |               | Sub6                          |                   | 6 Garnett                        | Norwich    | Eastor NR9 5FB    |
| AJY/304  | RAAEMRR859         | Favorites               |                              |                 |                           |         |                       |               | Sub7                          |                   | 7 Garnett                        | Norwich    | Eastor NR9 5FB    |
| AJY/304  | RAAEMIKS859        | Downloads               |                              |                 |                           |         |                       |               | Sub9                          |                   | 8 Garnett                        | Norwich    | Eastor NR9 5FB    |
| /01/304  | NAAEMIN 1055       | Sa Recent places        |                              |                 |                           |         |                       |               | 5665                          |                   | Joannett                         | Norwiten   | Edistor Mito of D |
|          |                    | MORE STORAGE            |                              |                 |                           |         |                       |               |                               |                   |                                  |            |                   |
|          |                    | NEWSITES                |                              |                 |                           |         |                       |               |                               |                   |                                  |            |                   |
| L        |                    | Download                |                              |                 |                           |         |                       |               |                               |                   |                                  |            |                   |
|          |                    | 📕 Developer Portal      |                              |                 |                           |         |                       |               |                               |                   |                                  |            |                   |
|          |                    | -                       |                              |                 |                           |         |                       |               |                               |                   |                                  |            |                   |
|          |                    | - This PC               |                              |                 |                           |         |                       |               |                               |                   |                                  |            |                   |
|          |                    | Documents               |                              |                 |                           |         |                       |               |                               |                   |                                  |            |                   |
|          |                    | Downloads               |                              |                 |                           |         |                       |               |                               |                   |                                  |            |                   |
| L        |                    | Music                   |                              |                 |                           |         |                       |               |                               |                   |                                  |            |                   |
| <u> </u> |                    | E Pictures              |                              |                 |                           |         |                       |               |                               |                   |                                  |            |                   |
|          |                    | SYSTEM (C:)             |                              |                 |                           |         |                       |               |                               |                   |                                  |            |                   |
|          |                    |                         |                              |                 |                           |         |                       |               |                               |                   |                                  |            |                   |
|          |                    | 🙀 Network               |                              |                 |                           |         |                       |               |                               |                   |                                  |            |                   |
|          |                    |                         |                              |                 |                           |         |                       |               |                               |                   |                                  |            |                   |
| <u> </u> |                    | File name: A/Y_304_C    | Council_address_upload_16012 | 2020.alsx       |                           |         |                       | v             |                               |                   |                                  |            |                   |
| <u> </u> |                    |                         |                              |                 |                           |         |                       | ~             |                               |                   |                                  |            |                   |
|          |                    | Authors: Bhoyroo,M      | MA, Muham                    | Tags: Add a tag | Title: Add a              | title   |                       |               |                               |                   |                                  |            |                   |
|          |                    |                         | Thursday                     |                 |                           |         |                       |               |                               |                   |                                  |            |                   |
|          |                    | Sav                     | e municitali                 |                 |                           |         |                       |               |                               |                   |                                  |            |                   |
|          |                    |                         |                              |                 |                           |         |                       |               |                               |                   |                                  |            |                   |
|          |                    | Hide Folders            |                              |                 |                           | Tools • | Save Ca               | icel          |                               |                   |                                  |            |                   |
| < >      | Sheet1             | Hide Folders            |                              |                 |                           | Tools 🔻 | Save Ca               | icel          |                               |                   |                                  |            |                   |

Council addressing

30+ Registration

Site reparenting

More information

10) Once the changes are saved, click browse or drag and drop the saved file onto the upload section on the Developer Portal.

|                         | openreach                                     |                  |                   |                  |        |        |                                          | III MB Muhamma 🗸   |
|-------------------------|-----------------------------------------------|------------------|-------------------|------------------|--------|--------|------------------------------------------|--------------------|
| 9                       |                                               |                  |                   |                  | >      | ×      | Site postcode                            | First service date |
| € ∋ - ↑ 📕 ►             | This PC → Downloads → Concil Address          |                  | ♥ C Searc         | h Concil Address | م      |        | NQ137NE                                  | 16/01/2020         |
| Organize 🔻 New fo       | der                                           |                  |                   |                  |        |        | Site type                                | No. of plots       |
| 🔆 Favorites             | Name                                          | Date modified    | Туре              | Size             |        |        | DSI                                      | 9                  |
| Desktop                 | AJY_304_Council_address_upload_160120         | 16/01/2020 13:59 | Microsoft Excel W | 12 KB            |        |        |                                          |                    |
| Downloads Becent places |                                               |                  |                   |                  |        |        |                                          |                    |
| MORE STORAGE            |                                               |                  |                   |                  |        |        |                                          |                    |
|                         |                                               |                  |                   |                  |        |        |                                          |                    |
| Download                |                                               |                  |                   |                  |        |        |                                          |                    |
| Developer Portal        |                                               |                  |                   |                  |        |        |                                          |                    |
|                         |                                               |                  |                   |                  |        |        |                                          |                    |
| Desktop                 |                                               |                  |                   |                  |        |        |                                          |                    |
| Documents               |                                               |                  |                   |                  |        | Dran a | nd drop or browse to a file to upload it |                    |
| Downloads               |                                               |                  |                   |                  |        | brag a |                                          |                    |
| Pictures                |                                               |                  |                   |                  |        |        |                                          |                    |
| 📔 Videos                |                                               |                  |                   |                  |        |        |                                          |                    |
| SYSTEM (C:)             |                                               |                  |                   |                  |        |        |                                          |                    |
| 📬 Network               |                                               |                  |                   |                  |        |        |                                          |                    |
|                         |                                               |                  |                   |                  |        |        |                                          |                    |
|                         |                                               |                  |                   |                  |        |        |                                          |                    |
| File                    | name: AIV 304 Council address unload 16012020 | dev              |                   | iles             | v      |        |                                          |                    |
| The                     | Lon_Joy_Council_address_uprodu_100120203      | 1137             |                   | Open             | Cancel |        | ≡î Upload file                           |                    |
|                         |                                               |                  |                   | open             | Cancer |        |                                          |                    |

© British Telecommunications plc 2020. All rights reserved.

Accessibility Cookie settings Disclaimer Terms and conditions Privacy policy

## Council addressing

### 30+ Registration

Site reparenting

More information

11) Once the document has been selected and appears in the grey section box, select if this is a partial or full update to the council address. I.e. if you need to reaccess the document to add additional information at a later date, choose partial update.

### Once the selection has been made, click 'Upload file'.

| NSI ID                                                                                                    | Master NSI ID 📵                                                                                                    | Developer name                                                                                                    | Site name            | Site postcode                                                                                                    | First service date |
|----------------------------------------------------------------------------------------------------|----------------------------------------------------------------------------------------------------|----------------------------------------------------------------------------------------------------|----------------------|----------------------------------------------------------------------------------------------------|--------------------|
| AJY/304                                                                                                    | 1.5                                                                                                    | Test Developer Company HQ                                                                                                    | DSI-test             | NQ137NE                                                                                                    | 16/01/2020         |
| Overall site milestone status<br><b>On track</b>                                                                                                    | Site registration date 10/01/2020                                                                                                    | Site start date<br>10/01/2020                                                                                                  | Site address<br>test | Site type<br>DSI                                                                                                    | No. of plots<br>9  |
| Update details                                                                                                    |                                                                                                    |                                                                                                    |                      |                                                                                                    |                    |
| What you want to update?                                                                                                    |                                                                                                    |                                                                                                    |                      |                                                                                                    |                    |
| Document type<br>Confirmed council addressing                                                                                                    |                                                                                                    | Y                                                                                                    |                      |                                                                                                    |                    |
| Update confirmed council addres                                                                                                    | sses for the plots for this site                                                                                                    |                                                                                                    |                      |                                                                                                    |                    |
| <ul> <li>Instructions         <ul> <li>Download the template – thia</li> <li>Save only to xlsx or xls</li> <li>Update only the columns hig</li> <li>Columns not highlighted sho</li> <li>Only provide address details</li> </ul> </li> <li>Advice to ensure file is sent to         <ul> <li>Ensure data provided is corre</li> <li>Avoid changing columns hear and re upload</li> <li>The non-editable fields are the save only to xlsx or xls</li> </ul> </li> </ul> | s will provide you with the latest information<br>hlighted in "green"<br>uld not be changed<br>for each plot that have been confirmed by t<br>o Openreach successfully and avoid delays in<br>sct<br>der or non-editable fields as this will throw a<br>here to ensure your data and Openreach's d | n available for the plots on your site<br>he council<br>n error asking you to download latest data<br>ata is aligned correctly |                      | AJY_304_Council_address_upload_1601202<br>Drag and drop or <u>browse</u> to a file to upload<br>Is it a partial update or full update?<br>O Partial O Full | O.xdsx<br>d it     |
|                                                                                                    | Download template                                                                                                    |                                                                                                    |                      | ≡∱ Upload file                                                                                                    |                    |
|                                                                                                    |                                                                                                    |                                                                                                    |                      |                                                                                                    |                    |

Council addressing

### 30+ Registration

Site reparenting

More information

12) Once the council address document has been uploaded, you'll see the success pop-up message to confirm the file has been updated successfully.

| openreach                                                                                                    |                                                                                                    |                                                                                                    |                       |                                                                                                    | Update           | details                                                               | ×    |
|----------------------------------------------------------------------------------------------------|----------------------------------------------------------------------------------------------------|----------------------------------------------------------------------------------------------------|-----------------------|----------------------------------------------------------------------------------------------------|------------------|-----------------------------------------------------------------------|------|
| NSI ID<br>AJY/304                                                                                                    | Master NSI ID                                                                                                    | Developer name<br>Test Developer Company HQ                                                                                               | Site name<br>DSI-test | Site postcode<br>NQ137NE                                                                                                    | First s<br>16/01 |                                                                       |      |
| Overall site milestone status On track                                                                                                    | Site registration date 10/01/2020                                                                                                    | Site start date<br>10/01/2020                                                                                                    | Site address<br>test  | Site type<br>DSI                                                                                                    | No. o<br>9       |                                                                       |      |
| Update details                                                                                                    |                                                                                                    |                                                                                                    |                       |                                                                                                    |                  |                                                                       |      |
| What you want to update?<br>Document type<br>Confirmed council addressing<br>Update confirmed council addresses<br>Instructions<br>- Download the template – this wi<br>- Save only to xbx or xb<br>- Update only the columns highlig<br>- Columns not highlighted should<br>- Only provide address details for<br>Advice to ensure file is sent to Op<br>- Ensure data provided is correct<br>- Avoid changing columns header<br>and re upload<br>- The non-editable fields are there<br>- Save only to xbx or xbs | i for the plots for this site<br>Il provide you with the latest information i<br>htted in "green"<br>not be changed<br>each plot that have been confirmed by the<br>enreach successfully and avoid delays in o<br>or non-editable fields as this will throw an<br>i to ensure your data and Openreach's dat | available for the plots on your site<br>e council<br>commissioning<br>error asking you to download latest data<br>ta is aligned correctly |                       | AJY_304_Council_address_upload_160120<br>Drag and drop or <u>browse</u> to a file to uplos<br>Is it a partial update or full update?<br>Partial O Full | J20dsx<br>vad it | Vour request to update council address has<br>successfully completed. | been |
| _                                                                                                    | Download template                                                                                                    |                                                                                                    |                       | ≡¶ Upload file                                                                                                    |                  |                                                                       |      |
| © British Telecommunications plc 202                                                                                                    | 0. All rights reserved.                                                                                                    |                                                                                                    |                       | Accessibility Cookie settings                                                                                                    | Disclaimer Terms |                                                                       |      |

Council addressing

30+ Registration

Site reparenting

More information

13) After the success message is closed, the page will refresh to show the original details. Double check the uploaded council address details by re-selecting 'Confirmed council addressing' and downloading the existing file using the button provided.

The new downloaded file will contain the changes you've made which have been uploaded. If you need to make any changes, repeat the steps to change the details and re-upload the document.

| NSLID                                                | Master NSI ID 🚳                               | Developer name                              | Site name    | Site postcode                              | First service date |
|------------------------------------------------------|-----------------------------------------------|---------------------------------------------|--------------|--------------------------------------------|--------------------|
| AJY/304                                              |                                               | Test Developer Company HQ                   | DSI-test     | NQ137NE                                    | 16/01/2020         |
|                                                      |                                               |                                             |              |                                            |                    |
| Overall site milestone status                        | Site registration date                        | Site start date                             | Site address | Site type                                  | No. of plots       |
| On track                                             | 10/01/2020                                    | 10/01/2020                                  | test         | DSI                                        | 9                  |
| Ile data data la                                     |                                               |                                             |              |                                            |                    |
| Opdate details                                       |                                               |                                             |              |                                            |                    |
| What you want to update?                             |                                               |                                             |              |                                            |                    |
| Document type                                        |                                               |                                             |              |                                            |                    |
| Confirmed council addressing                         |                                               |                                             |              |                                            |                    |
|                                                      |                                               |                                             |              |                                            |                    |
| Update confirmed council addresse                    | es for the plots for this site                |                                             |              |                                            |                    |
| Instructions                                         |                                               |                                             |              |                                            |                    |
| - Download the template - this w                     | vill provide you with the latest information  | n available for the plots on your site      |              |                                            |                    |
| - Save only to xlsx or xls                           |                                               |                                             |              |                                            |                    |
| - Update only the columns highlig                    | ghted in "green"                              |                                             |              | 0                                          |                    |
| - Columns not highlighted should                     | d not be changed                              |                                             |              | Ct5                                        |                    |
| <ul> <li>Only provide address details for</li> </ul> | r each plot that have been confirmed by t     | he council                                  |              | Drag and drop or browse to a file to uploa | d it               |
| Advice to ensure file is sent to O                   | penreach successfully and avoid delays in     | commissioning                               |              |                                            |                    |
| - Ensure data provided is correct                    | ,                                             | -                                           |              |                                            |                    |
| - Avoid changing columns header                      | r or non-editable fields as this will throw a | an error asking you to download latest data |              |                                            |                    |
| - The non-editable fields are then                   | e to ensure your data and Openreach's o       | lata is aligned correctly                   |              |                                            |                    |
| - Save only to xlsx or xls                           |                                               |                                             |              |                                            |                    |
|                                                      |                                               |                                             |              |                                            |                    |
|                                                      |                                               |                                             |              |                                            |                    |
|                                                      |                                               |                                             |              |                                            |                    |
|                                                      |                                               |                                             |              |                                            |                    |
|                                                      |                                               |                                             |              |                                            |                    |
|                                                      |                                               |                                             |              |                                            |                    |
|                                                      | Download existing file                        |                                             |              | ≡î Upload file                             |                    |
|                                                      |                                               |                                             |              |                                            |                    |
|                                                      |                                               |                                             |              |                                            |                    |

Council addressing

30+ Registration

Site reparenting

More information

### **Registration for sites with 30+ plots**

Openreach will install Fibre To The Premises (FTTP) free of charge for those developments of 30 or more premises. Follow this user guide to view the registration journey with the Developer Portal.

For sites with 2-29 premises we'll assess our network to offer you the best available technology. For further information please refer to our web site <u>www.ournetwork.openreach.co.uk</u>

Please also read our privacy policy <u>https://www.openreach.com/privacy-policy/</u>which describes how we may use your personal information.

To access the Developer Portal front page, go to the following link:

https://www.developers.openreach.co.uk

Click on the 'Login' button to view the dashboard.

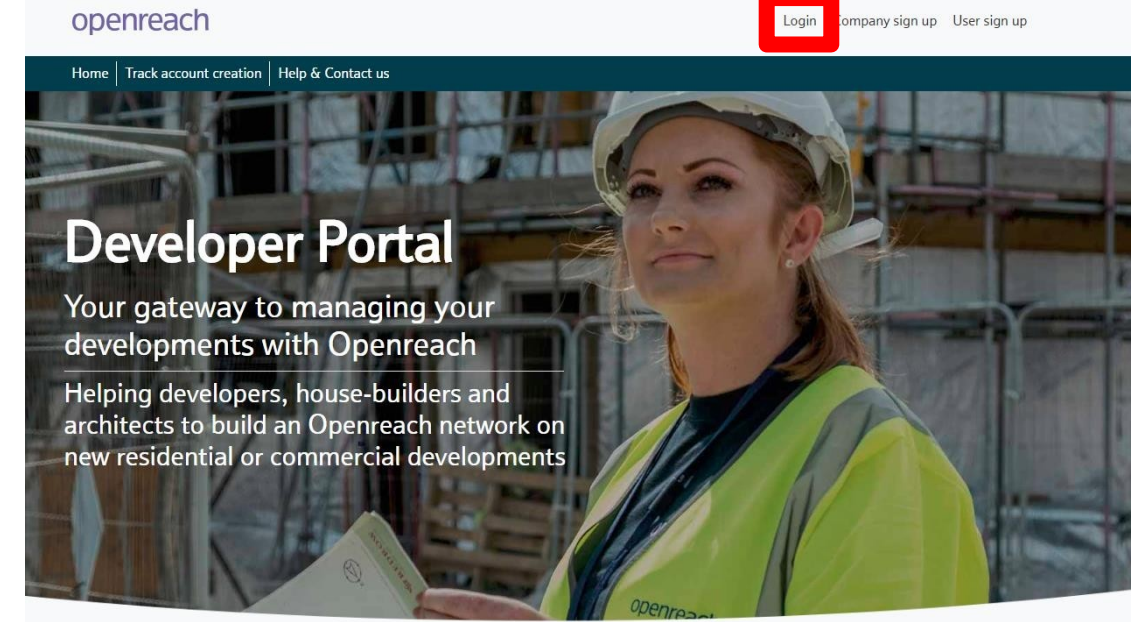

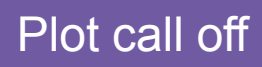

Council addressing

30+ Registration

Site reparenting

More information

1) Hover over the 'Register my site' option and click 'New registration'.

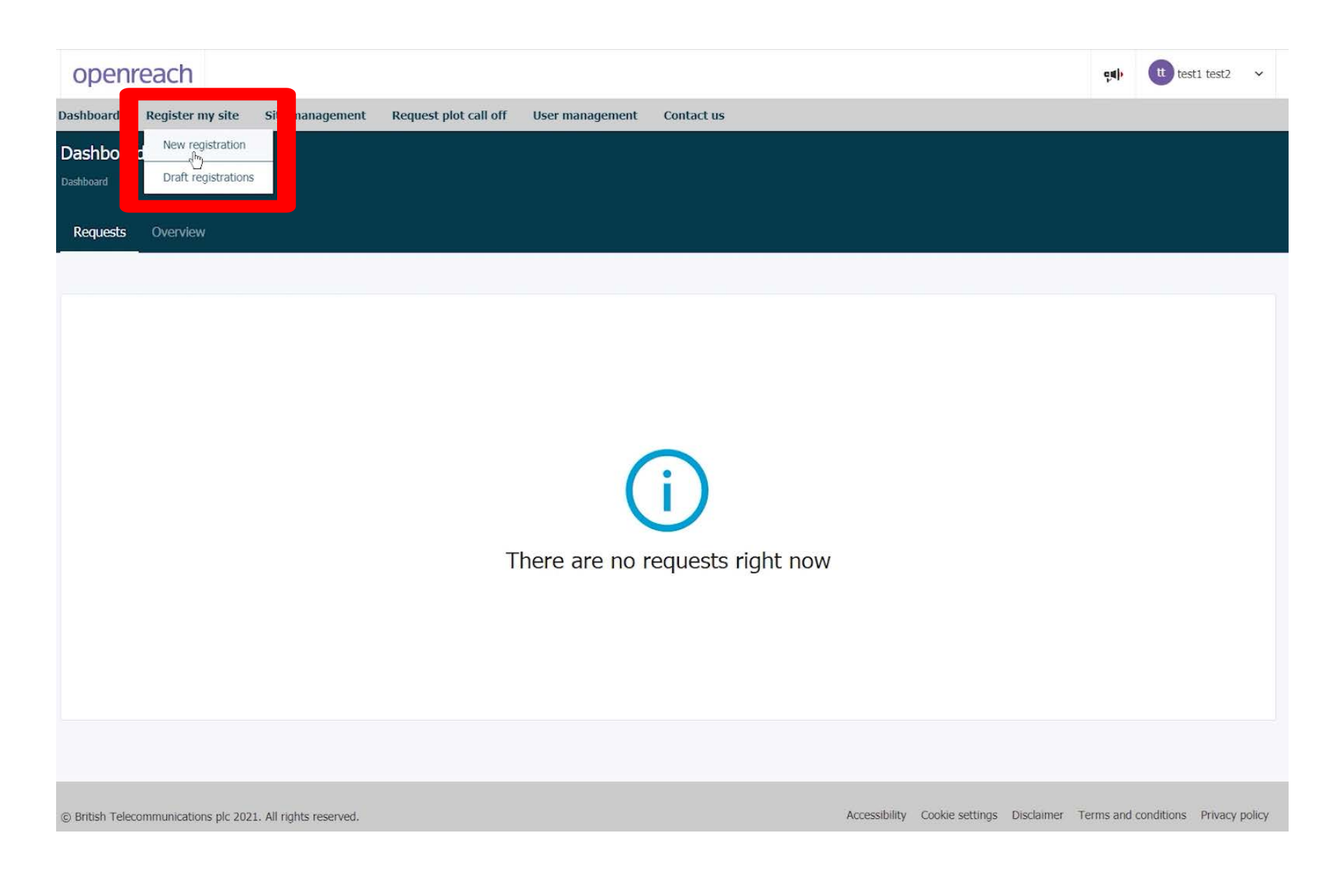

# Council addressing

30+ Registration

Site reparenting

More information

2) Click 'Register here' next to the type of site you want to register.

| open         | reach                       |                          |                                                                                     |                           |                   |                 |                                                  | ę <b>s</b> ) | tt test1 test2 | ~ |
|--------------|-----------------------------|--------------------------|-------------------------------------------------------------------------------------|---------------------------|-------------------|-----------------|--------------------------------------------------|--------------|----------------|---|
| Dashboard    | Register my site            | Site management          | Request plot call off                                                               | User management           | Contact us        |                 |                                                  |              |                |   |
|              |                             |                          | 2-19 plots<br>Residential only or mixe<br>residential/commercial s<br>Register here | d<br>sites                |                   |                 | 1-19 plots<br>Commercial only s<br>Register here | sites        |                |   |
| 20-20        | 0 plots for U               | K region                 |                                                                                     |                           |                   |                 |                                                  |              |                |   |
| Register bel | ow site types within the    | range of 20-200 plots fo | or UK region.                                                                       |                           |                   |                 |                                                  |              |                |   |
|              |                             | Â.                       | Residential only or mixe<br>residential/commercial s                                | d<br>ites                 |                   |                 | Commercial only s                                | iites        |                |   |
| 201+         | plots for UK                | region                   |                                                                                     |                           |                   |                 |                                                  |              |                |   |
| Register bel | ow site types with 201+     | plot range for UK region | n.                                                                                  |                           |                   |                 |                                                  |              |                |   |
|              |                             | Â                        | Residential only or mixe<br>residential/commercial s                                | d<br>ites                 |                   |                 | Commercial only s                                | sites        |                |   |
| 2            |                             |                          | Register here                                                                       |                           |                   |                 | Register here                                    |              |                |   |
| Key no       | otes                        |                          |                                                                                     |                           |                   |                 |                                                  |              |                |   |
| Single re    | sidential sites             |                          |                                                                                     |                           |                   |                 |                                                  |              |                | ^ |
| Cingle r     | asidantial sita is a sinala | nou build easideatial as | amica an a araanfiald sits th                                                       | at has not acculately had | Ononronch notwork | ka ika lanakian |                                                  |              |                |   |

Council addressing

30+ Registration

Site reparenting

More information

3) Read the terms and conditions of the full fibre agreement, ensuring you have the authority to submit the application. To proceed, click 'Agree & proceed'.

|                                                | Full Fibre agreement                                                                                                    |
|------------------------------------------------|----------------------------------------------------------------------------------------------------|
|                                                | Please be aware that this is NOT an enquiry.                                                                                                    |
| 1-19 plots<br>Commercial only<br>Register here | A new site that will be built in one phase. In continuing with this<br>registration by clicking on Agree & proceed you are agreeing on behalf of<br>your company (the "Developer" as indicated in the form) to:<br>• Enter into a legally binding contract (New Sites Contract) with<br>Openreach to install Full Fibre infrastructure into your Site; and<br>• Instruct Openreach to commence planning and build activity. |
|                                                | Full terms and conditions of the New Sites Contract can be found here.<br>If you were to change your mind or if your company wanted to terminate<br>the New Sites Contract with Openreach, we may seek to recover damages<br>in accordance with the terms and conditions of the New Sites Contract.                                                                                                    |
| Commercial only                                | By clicking on <b>Agree &amp; proceed</b> , you represent and warrant that you are<br>duly authorised to (i) enter into the New Sites Contract on behalf of your<br>company(the Developer); and (ii) register the site with Openreach in<br>accordance with the New Sites Contract.                                                                                                    |
| Register here                                  | Please note Openreach will only install Copper service lines if we are the<br>main network provider of Full Fibre for the residential connections.                                                                                                    |
|                                                | If you only require Copper service lines or are using a different network<br>provider other than Openreach then please do not complete this new sites<br>process. In this situation, Openreach will only provide Lift Lines off the<br>back of an order being placed via one of our service providers. Our Service                                                                                                    |
| Commercial only                                |                                                                                                    |
| Register here                                  |                                                                                                    |
|                                                |                                                                                                    |
|                                                | Canc Agree & proceed                                                                                                    |

Council addressing

30+ Registration

Site reparenting

More information

4) You'll now be entered into the first section for registration, Location details. On this page fill out the location details for the site using the help hover bubbles for further information.

### Key points to note -

- 1. The site name must include your reference for the site, with at least the street name
- 2. The site postcode must include the full postcode, if you only have a partial postcode, please enter the first part of the postcode and designate '1CC' as the end. E.g. EC1A 1CC
- 3. The full six figure grid reference must be entered for each X and Y co-ordinates
- 4. You'll only be able to click the 'Next' button when all the field are filled in with the correct format

| Site management<br>Destboard > Sites                                                     |   |                                   |   |                                                     | Quick actions ~ |
|------------------------------------------------------------------------------------------|---|-----------------------------------|---|-----------------------------------------------------|-----------------|
| View my site Register my site                                                            |   |                                   |   |                                                     |                 |
| 1<br>Location details                                                                    |   | 2<br>Site details Contact details |   | 4<br>Document upload                                |                 |
| Location details                                                                         |   |                                   |   |                                                     |                 |
| Site name<br>Test Site<br>41 characters remaining                                        | 0 | Site address<br>Test Street       |   | Postal town<br>Test Town<br>41 characters remaining |                 |
| Site postcode (e.g. IPS 3RE)<br>IV23 2PQ                                                 | 0 | X (Easting)<br>235137             | 0 | Y (Northing)<br>870440                              | 0               |
| If you do not know the last part of the postcode,<br>please use '1CC'. Example: xxxx 1CC |   |                                   |   |                                                     | ]               |
| <back< td=""><td></td><td></td><td></td><td>Save</td><td>as draft Next</td></back<>      |   |                                   |   | Save                                                | as draft Next   |

Council addressing

### 30+ Registration

Site reparenting

More information

5) On the next screen, you'll see the Site details.

On this page, you'll see an NSI reference number has been designated for your site. Fill the relevant questions choosing the site type (Mixed residential/ commercial sites) and choose 'Yes' or 'No' for Developer Self-install (DSI). <u>Click here</u> for more information about DSI.

| ite management<br>ashboard > Sites                                                                      |             |              |                 | Quide           | actions |
|----------------------------------------------------------------------------------------------------|-------------|--------------|-----------------|-----------------|---------|
| View my site Register my site                                                                           |             |              |                 | Anna.           |         |
| <b>e</b>                                                                                                |             | 2            | 3               | 0               |         |
| Location details                                                                                        |             | Site details | Contact details | Document upload |         |
| Basic details                                                                                           |             |              |                 |                 |         |
| What is the type of site which you want to register?<br>Site type<br>Mixed residential/commercial sites | Ŧ           |              |                 |                 |         |
| Will the developer self-install this equipment?<br>$\hfill Yes \hfill No$                               |             |              |                 |                 |         |
| Please select the expected start date for the site that you are regis<br>Site start date<br>01/09/2020  | stering.    |              |                 |                 |         |
| Please select the first service date for the site that you are registe                                  | ring.       |              |                 |                 |         |
| First service date<br>05/11/2020                                                                        | <b>(11)</b> |              |                 |                 |         |
|                                                                                                    |             |              |                 |                 |         |

Council addressing

30+ Registration

Site reparenting

More information

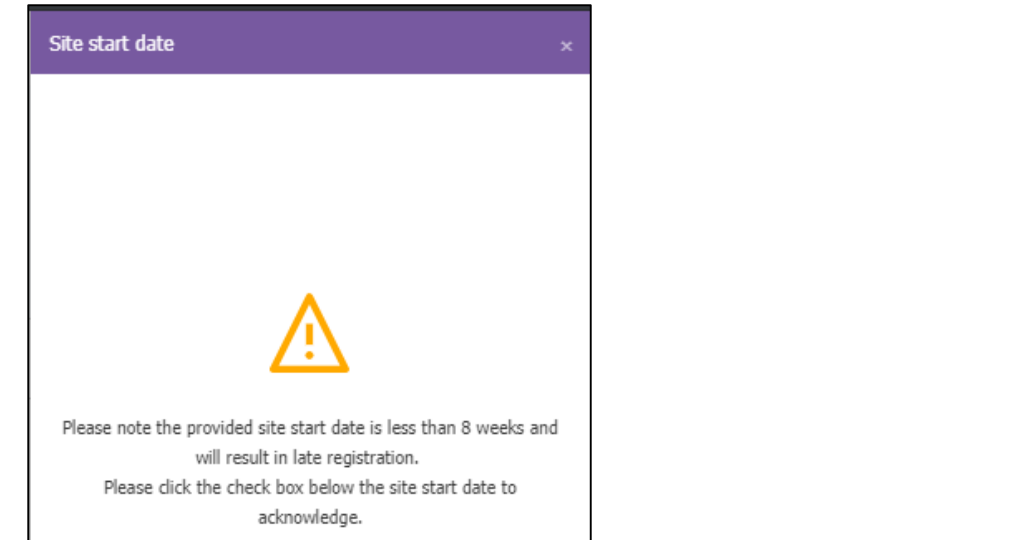

Please note, for the expected Site

Start Date (SSD) this may result in

late registration if submitted less

than eight weeks. Simply click on

'Continue' and tick the check box

to accept these terms presented.

Please dick the check box below the first service date to acknowledge. Please note, for the First Service Date (FSD) this may result in late provision of service if submitted less than nine months from registration date. To accept this, click on 'Continue' in the pop-out and tick the check box agreement presented.

Please note the provided first service date is less than 9 months

and will result in late registration, which may impact provision of

service.

First service date

| P | ot | call | off |
|---|----|------|-----|
|   |    |      |     |

## Council addressing

### 30+ Registration

Site reparenting

More information

6) Next, fill out the questions for Planning Permission and wayleave details, entering the details for the planning authority reference and the local authority name.

| Planning permission and wayleave details        | 8 |
|-------------------------------------------------|---|
| Is wayleave granted by developer?<br>• Yes O No |   |
| Please enter the planning authority reference.  |   |
| Planning authority reference                    |   |
| 50 characters remaining                         |   |
| Please enter the local authority's name.        |   |
| Local authority's name                          |   |
| 50 characters remaining                         |   |
|                                                 |   |

Council addressing

30+ Registration

Site reparenting

More information

7) Provide the number of plots in the Plot details section.

Please note, currently only one phase is supported for sites with 30 or more plots. The ultimate site size is a prediction based on the total predicted number of plots for future developments. If the plot number is the same as the ultimate site size, no more phases can be added in future.

Proceed to choose the Plot type in the Plots break-up table. Please note that one Maisonette is equivalent to two plots. Ensure that the total value is equal to the number of plots to be built (as in Question one).

| Please note: The current portal supports 1 phase of upto 200 pl                                                                                                    | lots. We are working on a solution to       | support more than 200 plots.                                                                  |  |
|----------------------------------------------------------------------------------------------------|---------------------------------------------|-----------------------------------------------------------------------------------------------|--|
| How many plots are you building in this registration?                                                                                                    |                                             |                                                                                               |  |
| Number of plots<br>30                                                                                                    | 0                                           |                                                                                               |  |
| The number of plots in this registration is equal to the ultimate site size. Are yo                                                                                                    | ou registering all the plots for this whole | ite in a single registration? Please note no more phases can be added to this site in future. |  |
| How many phases do you require in this registration?                                                                                                    |                                             |                                                                                               |  |
| Number of phases                                                                                                    |                                             |                                                                                               |  |
| 1                                                                                                    |                                             |                                                                                               |  |
| What is the estimated ultimate site size? (This includes total numbe                                                                                                    | er of plots for this registration and a     | ny future developments)                                                                       |  |
|                                                                                                    |                                             |                                                                                               |  |
| Estimated ultimate site size                                                                                                    | 0                                           |                                                                                               |  |
| Estimated ultimate site size<br>30                                                                                                    | 0                                           |                                                                                               |  |
| Estimated ultimate site size.<br>30<br>Phase 1 details                                                                                                    | 0                                           |                                                                                               |  |
| Estimated ultimate site size 30 Phase 1 details Plots break-sus table                                                                                                    | 0                                           |                                                                                               |  |
| Eatimated ultimate site size 30 Phase 1 details Plots break-up table                                                                                                    | 0                                           |                                                                                               |  |
| Estimated ultimate site size<br>30<br>Phase 1 details<br>Plots break-up table<br>Unit Name                                                                                                    | 0                                           | Number of plots                                                                               |  |
| Entimated ultimate site size<br>30<br>Phase 1 details<br>Plots break-up table<br>Unit Name<br>SDU                                                                                                    | 0                                           | Number of plots                                                                               |  |
| Entimated ultimate site size<br>30<br>Phase 1 details<br>Plots break-up table<br>Unit Name<br>SDU<br>Single dwelling unit includes houses, bungalows, etc.                                                                                                    | 0                                           | Number of plots                                                                               |  |
| Entimated ultimate site size<br>30<br>Phase 1 details<br>Plots break-up table<br>Unit Name<br>SDU<br>Single dwelling unit includes houses, bungalows, etc.<br>SBU<br>Single business unit includes shops, salons, clinics etc.                                                                                                    | •                                           | Number of plots                                                                               |  |
| Entimated ultimate site size<br>30<br>Phase 1 details<br>Plots break-up table<br>SIDU<br>Single dwelling unit includes houses, bungalows, etc.<br>SBU<br>Single business unit includes shops, salons, clinics etc<br>MDU Flats                                                                                                    | •                                           | Number of plots                                                                               |  |
| Entimented ultimate site size<br>30<br>Phase 1 details<br>Plots break-up table<br>SDU<br>Single dwelling unit includes houses, bungalows, etc.<br>SBU<br>Single business unit includes shops, salons, clinics etc.<br>MUU Flats<br>Multi dwelling unit includes flats, commercial centers etc.                                       | •                                           | Number of plots                                                                               |  |
| Entimated ultimate site size<br>30<br>Phase 1 details<br>Plots break-up table<br>SDU<br>Single dwelling unit includes houses, bungalows, etc.<br>SBU<br>Single business unit includes shops, salons, clinics etc<br>MIDU Hats<br>Multi dwelling unit includes flats, commercial centers etc.<br>Maisonettes can be shops, houses etc | •                                           | Number of plots<br>20<br>1<br>9<br>0<br>•                                                     |  |

Council addressing

30+ Registration

Site reparenting 8) For **MDU Flats** – (Multi dwelling unit includes flats, commercial centres etc.)

Choose the MDU blocks and number of floors, then populate the number of plots per floor. Again ensuring that the total plot number is equivalent to the number of MDU blocks selected.

| Number of blocks                                          |                    |         |         |      |  |  |
|-----------------------------------------------------------|--------------------|---------|---------|------|--|--|
| 3                                                         |                    |         |         |      |  |  |
|                                                           |                    |         |         |      |  |  |
| Please enter the number of floors per block and number of | f plots per floor. |         |         |      |  |  |
|                                                           | Floor 5            | Floor 5 |         |      |  |  |
|                                                           | Floor 4            | Floor 4 |         |      |  |  |
|                                                           | Floor 3            | Floor 3 | Floor 3 |      |  |  |
|                                                           | Floor 2            | Floor 2 | Floor 2 |      |  |  |
|                                                           | Floor 1            | 1       | 1       | 1    |  |  |
|                                                           | Block name         | Red     | White   | Blue |  |  |
|                                                           | Number of floors   | 5       | 3       | 1    |  |  |
|                                                           | Block total        | 1       | 1       | 1    |  |  |
|                                                           |                    |         |         |      |  |  |

Council addressing

30+ Registration

Site reparenting

More information

Once all the sections are filled in the correct format, move onto the next section using the 'Next' button.

| 9) If Copper lines are required please designate the number of lines required. Also |
|-------------------------------------------------------------------------------------|
| choose the additional permanent service lines including enablement or care lines.   |

If you need to add any further details regarding the site, please do so using the 'Special notes' section.

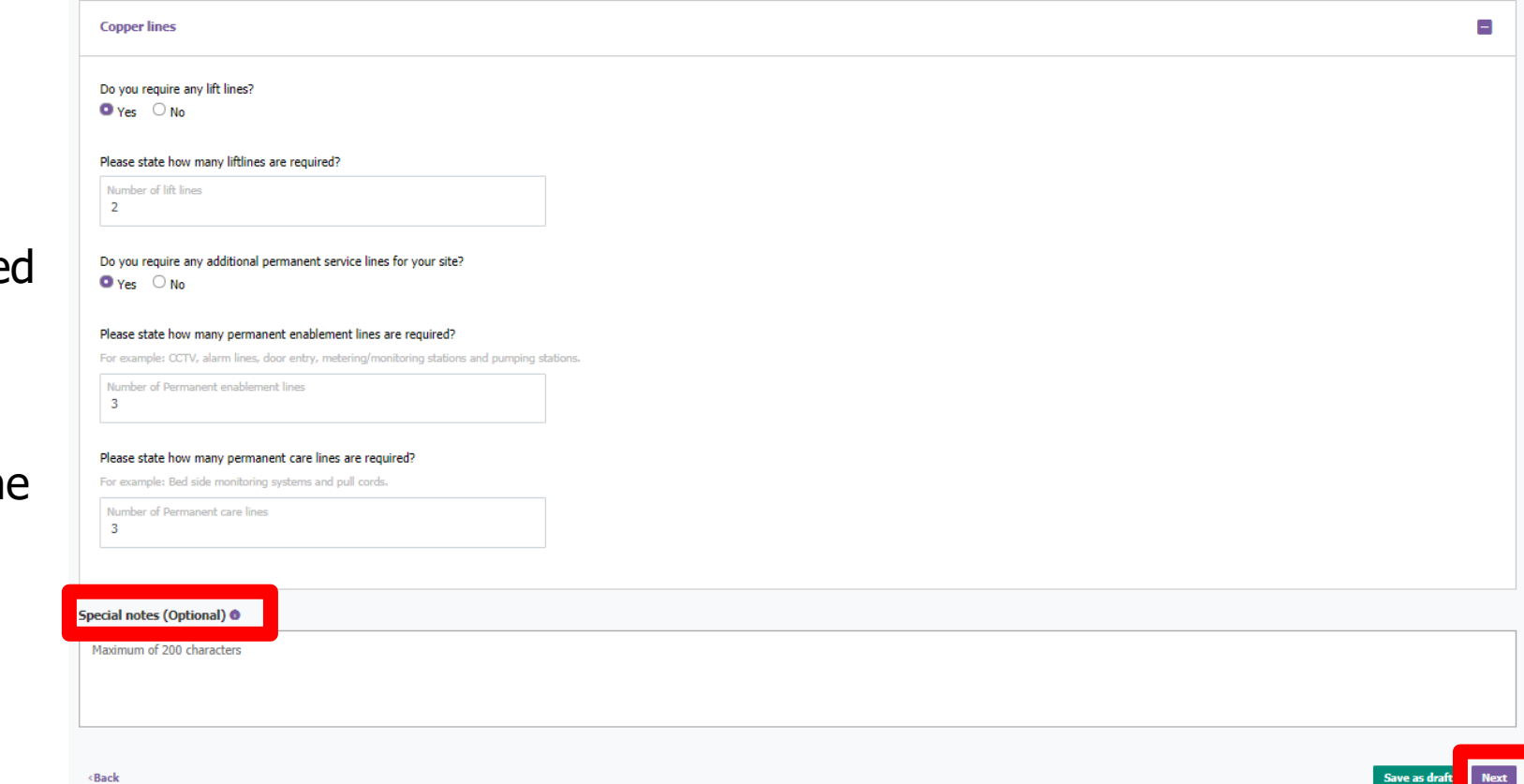

Council addressing

30+ Registration

Site reparenting

More information

10) Enter the contact details for the onsite project manager or site agent.

An alternative contact can also be provided as reference for the site registration.

| Site management<br>Dashboard > Sites                                            |                               |                      | Quick actions ~                                                              |
|---------------------------------------------------------------------------------|-------------------------------|----------------------|------------------------------------------------------------------------------|
| View my site Register my site                                                   |                               |                      |                                                                              |
| Location details                                                                | Site details                  | 3<br>Contact details | 4<br>Document upload                                                         |
| NSI reference : ALG/014                                                         |                               |                      |                                                                              |
| Contact details                                                                 |                               |                      |                                                                              |
| Please provide valid onsite contact details. For example: Site manager details. |                               |                      |                                                                              |
| Name<br>Muhammad Bhoyroo                                                        | Contact number<br>07484023136 | 8                    | Email Address<br>developer.portal.feedback@openreach.co.uk                   |
| 34 characters remaining<br>Alternative contact details.                         | 18 characters remaining       |                      | 213 characters remaining                                                     |
| Name (Optional)                                                                 | Contact number (Optional)     | 0                    | Email Address (Optional)                                                     |
| 50 characters remaining                                                         | 29 characters remaining       |                      | 254 characters remaining                                                     |
| < Back                                                                          |                               |                      | Save as dr. Next                                                             |
| © British Telecommunications plc 2020. All rights reserved.                     |                               |                      | Accessibility Cookie settings Disclaimer Terms and conditions Privacy policy |
|                                                                                 |                               |                      |                                                                              |

Council addressing

30+ Registration

Site reparenting

More information

11) On the final section for Document upload, following instructions on the left hand side to upload the location plan and site plan.

To upload a file, first browse or drag and drop from your computer and click 'Upload'. Each file must be uploaded one at a time.

Please note the accepted document formats including (.doc, .docx & .pdf) for location plan and (.doc, .docx, .dxf & .pdf) for site plan. Only one file must be uploaded.

For MDU floor plans, the Openreach reception team will contact you post registration.

| ashboard                                 | Register my site Site management Re                                                                                                    | equest plot call off | User management | Contact us                               |                                                                  |
|------------------------------------------|----------------------------------------------------------------------------------------------------|----------------------|-----------------|------------------------------------------|------------------------------------------------------------------|
| New reg<br>Dashboard > 1                 | istration<br>New registration                                                                                                    |                      |                 |                                          | < Start new registration                                         |
|                                          | Location details                                                                                                    | Site                 | e details       | Contact details                          | 4<br>Document upload                                             |
| NSI reference                            | e : PGT/19M<br>ent upload                                                                                                    |                      |                 | Know more about the docum                | ents to be uploaded for different site types. Notes and guidance |
| 😗 Ir<br>- Brov                           | nstructions<br>wse the file and click Upload or                                                                                                    | Document             | Select a docume | ent                                      | Upload                                                           |
| - Drag<br>Uplo<br>- For<br>.pdf<br>- For | g and drop a file on the dotted grey section and click<br>bad<br>Site plan the file format should be .doc, .docx, .dxf &<br>Location plan the file format should be .doc, .docx & | Site plan            |                 | Drag and drop or <u>browse</u> to a file | to upload it.                                                    |

## Council addressing

### 30+ Registration

Site reparenting

More information

12) Please ensure that the success message appears after each file is uploaded. Please note, depending on file size, this may take a while to appear.

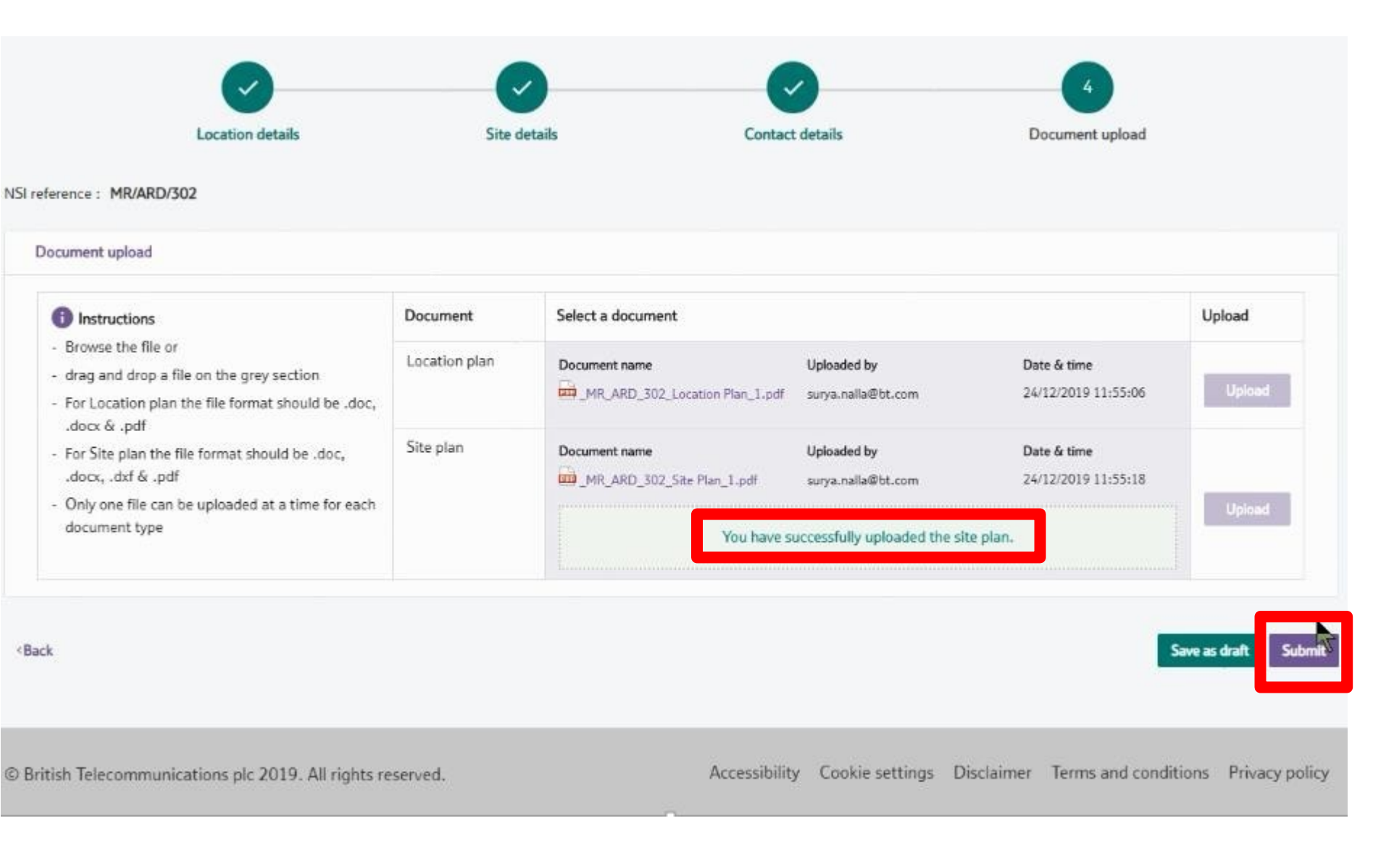

Council addressing

30+ Registration

Site reparenting

More information

13) To complete your registration, simply click on 'Submit' and wait for the successful registration message. Please take note of your NSI reference for the site you've submitted.

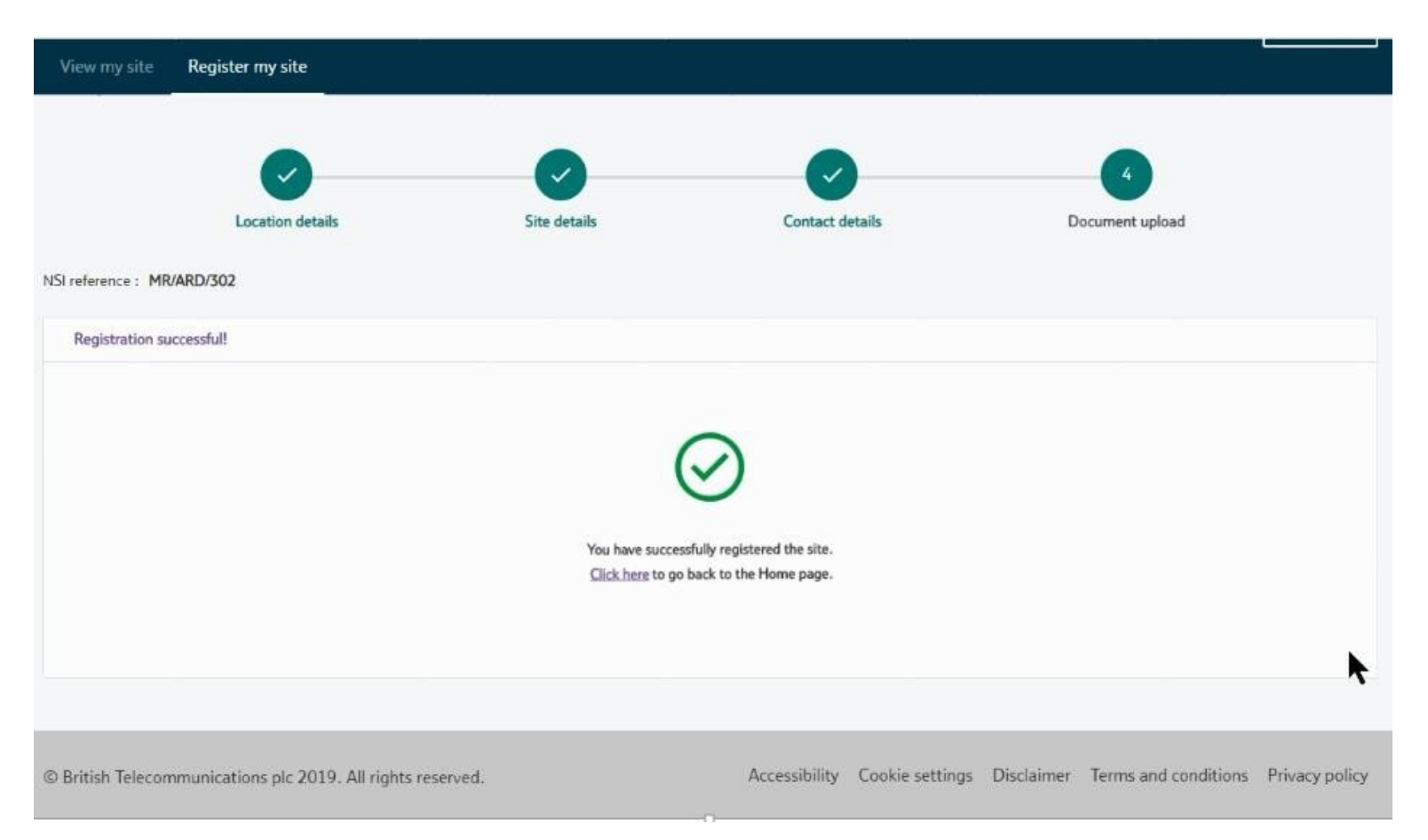

Have any further questions or need further support? Please contact <u>developer.portal.feedback@openreach.co.uk</u>

Council addressing

30+ Registration

Site reparenting

More information

## Site reparenting

After registering a site as a consultant company it will need to be associated with the relevant developer. This is easily done through the developer portal contact us option:

1) Click the 'Contact us' option on the top menu

| Request plot call off | User management | Contact us |  |
|-----------------------|-----------------|------------|--|
|                       |                 |            |  |
|                       |                 |            |  |

2) From the dropdown menus select 'Consultant options' and 'Move a site from your consultant company to a registered developer company'

| /hat can we help you with? |                                 |
|----------------------------|---------------------------------|
| nut con ne nep you mun     | What can we help you            |
| Select                     | Consultant antions              |
| Your account               | Consultant options              |
| View my site               |                                 |
| Register my site           | Query type                      |
| General Select             |                                 |
| Escalation Move a          | a site from your consultant con |
| Consultant options         | Deceristion (                   |
| escription 🕡               | Description 🕡                   |

Council addressing

30+ Registration

Site reparenting

3) In the 'Description' field enter the site NSI reference, the name of your consultant company and the name of the developer the site will be moved to, then click submit

Description ()

NSI Reference: ABC/12A From company name: ABC Ltd To company name: XYZ Construction Ltd

4) A confirmation screen will show the request has been submitted successfully and will be processed within 48 hours

Your request for support has been successfully submitted. The case number for your request is **00210871**. An email confirmation will be sent to your registered email address.

Please note, we will address your request within 48 hours. If you do not hear from us within 48 hours, you can raise an escalation against this case number.

Council addressing

### 30+ Registration

Site reparenting

More information

## **More information**

Please visit: <u>https://www.developers.openreach.co.uk/developerportal/index</u> for more information. If you have any issues or additional questions, please fill out the 'Contact us' form located on the portal by clicking 'Help & Contact us'.

| Contact us          | ×                 | Contact us        |
|---------------------|-------------------|-------------------|
| <b>_</b>            |                   | User information  |
| User information Re | eport or escalate | Services          |
| First name          |                   | Technical         |
|                     |                   | Case type         |
| Last name           |                   | Report an issue   |
|                     |                   | Case category     |
| Email address       |                   | Any Other Issue   |
| Cartest surplus     |                   | Issue description |
| Contact number      |                   |                   |
|                     |                   |                   |
|                     |                   |                   |

< Back

Close

Close

Council addressing

30+ Registration

Site reparenting

More information

## Thank you for reading!

Please contact us if you notice anything that isn't covered in this guide.

https://www.developers.openreach.co.uk/develop erportal/index

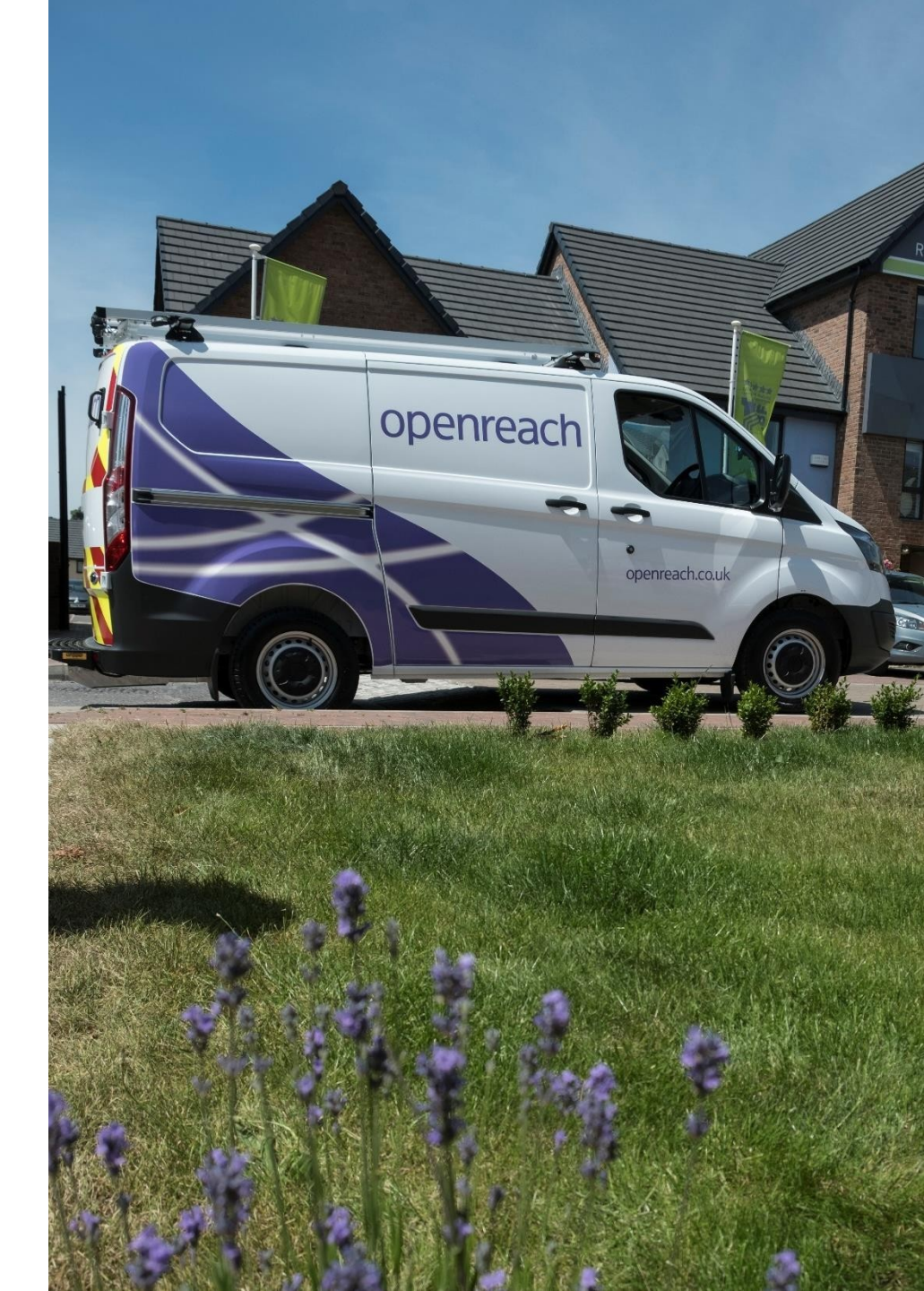

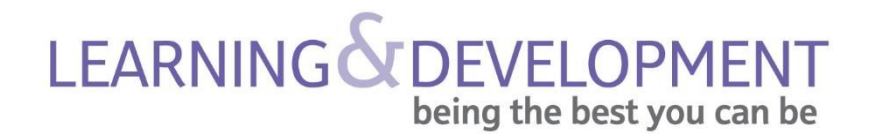

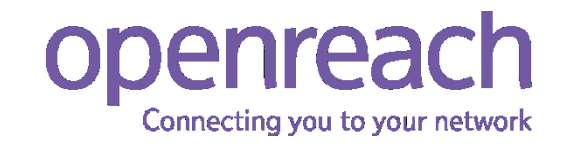